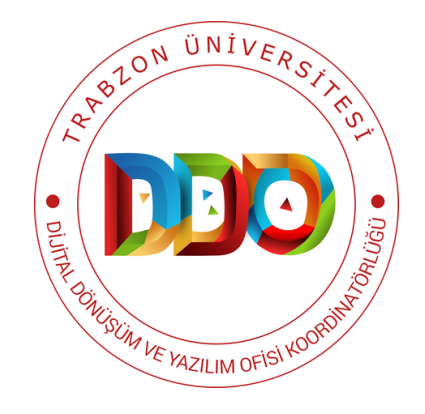

# ANKET SISTEMI

## KULLANIM KILAVUZU

https://anket.trabzon.edu.tr

Anket Sistemi ve Geliştirilme Amacı

Anket Sistemi'nde Bulunan Temel Özellikler

Sisteme Giriş

Yeni Anket Oluşturma

Anket Grubu Oluşturma

Anket Sorusu Oluşturma

Soru Türü Seçimi

Alt Sorular Ekleme

Anket Ön izlemesi

Örnek Soru Türleri

Soru Grubu Yönergesi

Anket Açıklama ve Karşılama Metni

Anketin Etkinleştirilmesi

Herkese Açık Anket

Anket İzinleri

Anketi Sonra Sürdürmek Üzere KaydeTme

Anketi Soru Ve Soru Gruplarını Dışa Aktarma

Anketi Soru Ve Soru Gruplarını İçe Aktarma

## ANKET SİSTEMİ VE GELİŞTIRILME AMACI

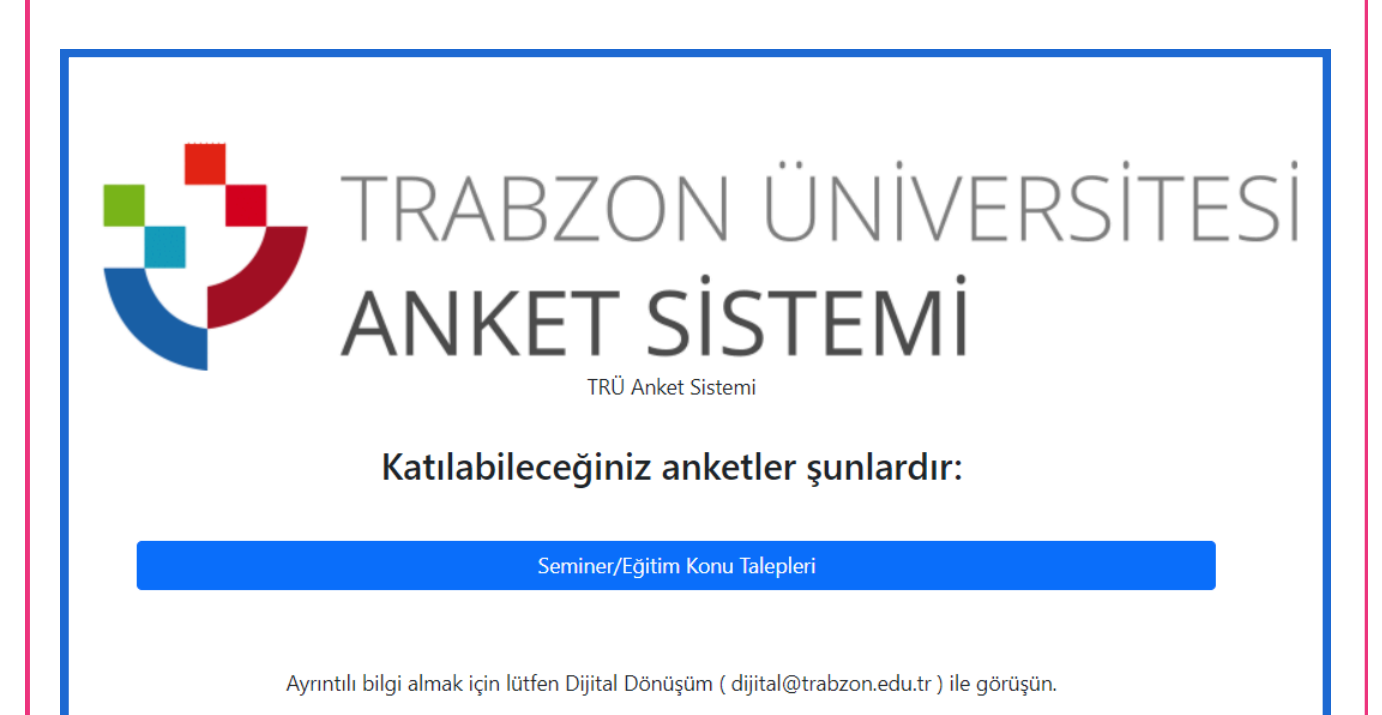

Üniversitemizin akademisyenleri ve idari personeli için çevrimiçi anket sistemi geliştirilmiştir. Üniversitemizin ihtiyaçlarına uygun olarak özellestirilebilen bu sistem, veri toplama ve analiz süreclerini hızlandırarak kurum içi kararların daha bilinçli bir şekilde alınmasına katkı amacıyla geliştirilmiştir. Akademisyenlerimiz sağlaması ve idari sistemi kullanarak araştırmalarını destekleyebilir, personelimiz, bu öğrenci geri bildirimlerini toplayabilir veya idari süreçleri daha etkin bir şekilde yönetebilirler. Zengin ve detaylı soru oluşturma yetenekleri ile öne çıkan bir araç sunmaktadır. Kullanıcı dostu bir platform olduğundan anketlerin kolayca oluşturulmasını ve yönetilmesini sağlar. Ayrıca kurumda idari süreçlerde kullanılan Excel gibi belgeleri ankete dönüştürüp doldurması gereken ilgili kişilerle anket paylaşılabilir ve veriler ortak bir havuzda toplanabilir. Böylelikle anket sistemi ile elden ele belgeleri gezdirerek doldurma ve verileri bir araya getirme iş yükü ortadan kalktığından işlerin kolaylıkla ve hızlı bir şekilde yapılmasına katkı sağlanmaktadır.

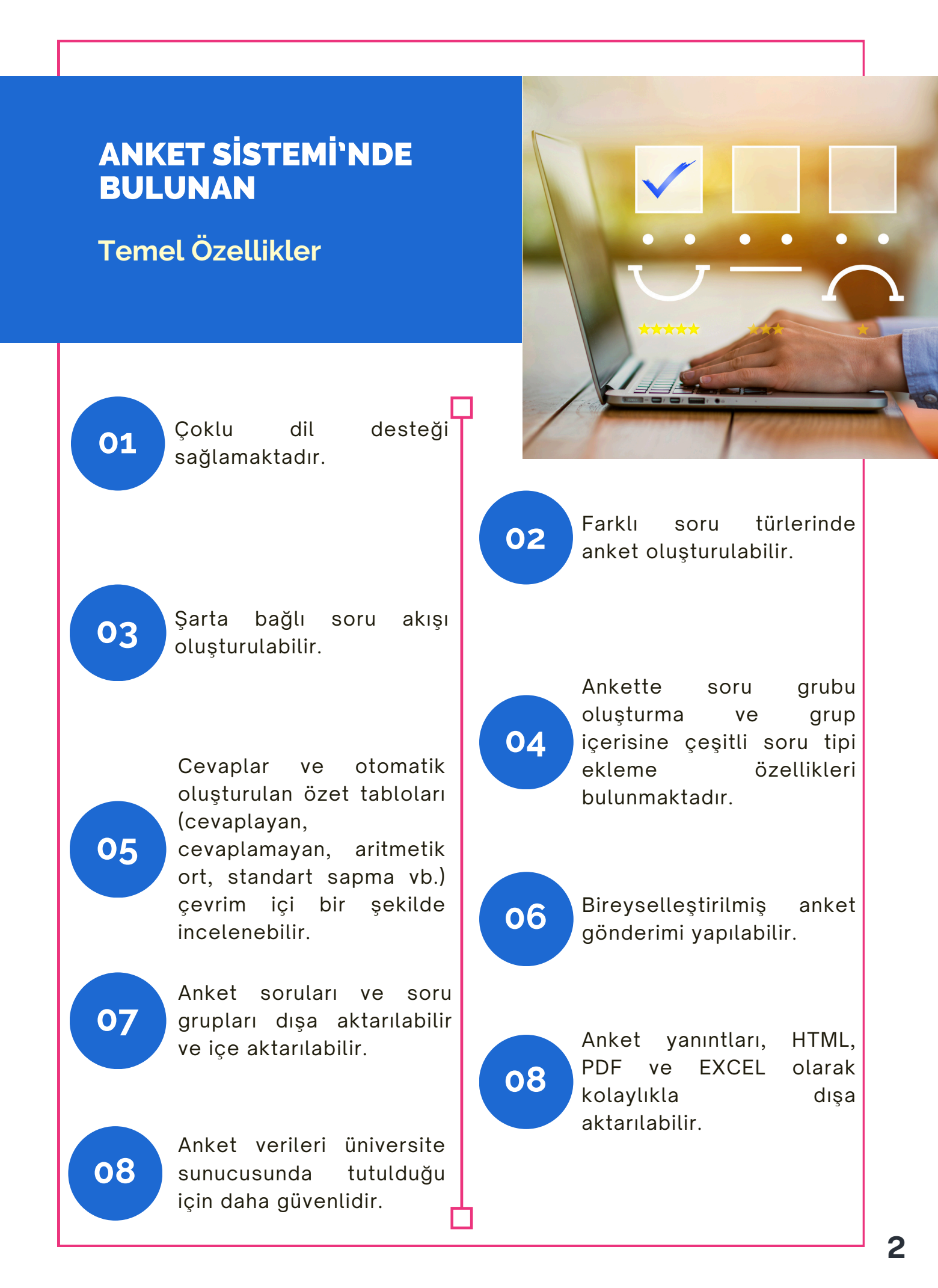

## SISTEME GIRIŞ

| Yönetim                                   |
|-------------------------------------------|
| Oturum aç                                 |
| Kimlik doğrulama yöntemi                  |
| Trabzon Üniversitesi Kullanıcı Girişi 🗸 🗸 |
| Kullanıcı adı                             |
| TRU mail adresinizin @'den önceki kısmı   |
| Parola 2                                  |
| UBYS şifreniz                             |
| Dil                                       |
| Varsayılan 🗸                              |
| Oturum aç                                 |

Şekil 1. Giriş ekranı

- Anket sistemine anket.trabzon.edu.tr adresinden giriş yapılır.
- Açılan ekranda kullanıcı, Kullanıcı Adı bölümüne, üniversite personeli, Trabzon Üniversitesi mail adresinin @'den önceki kısmını (1) ve Parola bölümüne ise UBYS şifresini (2) yazıp Oturum aç butonuna basarak (3) sisteme giriş yapar (Şekil 1).

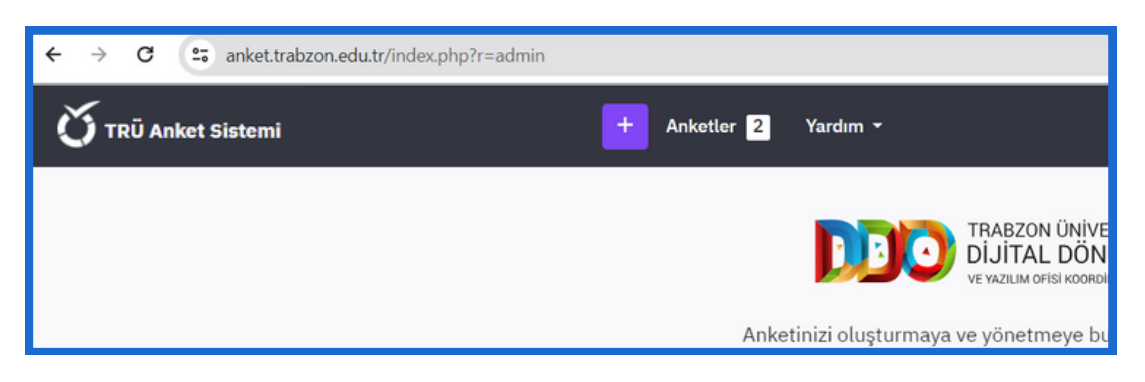

Şekil 2. Yeni anket oluşturma butonu

• Yeni bir anket oluşturmak için açılan ekranın üst kısmında + sembolü ile belirtilen mor butona tıklanır.

## YENİ ANKET OLUŞTURMA

| Ekle            | tee aktar       | Konvala    |   |
|-----------------|-----------------|------------|---|
| Anket           | aşlığı:         | 1          |   |
| Strat           | ejik Plan Değer | lendirmesi |   |
| Ana dil<br>Türk | :<br>;e         |            | ~ |
| <u> </u>        |                 |            |   |
| Anket           | (rubu:          |            |   |
| Anket (         | <b>(rubu:</b>   |            | ~ |

Şekil 3. Anket ekleme

 Ekranın üstünde bulunan mor butona tıklandıktan sonra açılan ekrandaki Anket başlığı alanına oluşturulacak olan anketin başlığı (1) yazılıp gerekli seçenekler seçildikten sonra Anket ekle butonuna tıklanır (2) ve böylelikle yeni bir anket oluşturulur (Şekil 3).

| <b>Ö</b> TRÜ Anket Sistemi           | + Anketler 2 Yardım +                                                                                                    | ₽ <b>●</b> |
|--------------------------------------|----------------------------------------------------------------------------------------------------|------------|
| Anketler / … / İlk soru grubum / Q00 | Araçlar   •••• 📔 🔿 Anket ön izlemesi 🛛 🔿 Soru grubu ön izlemesi 🗌 📀 Soru ön izlemesi                                                                                                  | ➢ Düzenle  |
| Ayarlar Yapı                         | Soru özeti 000 (ID: 4151)           Soru grubu:         (ID:74)           Kod:         000: (İsteğe bağlı soru)           Seru:         [İk örnek soru.] Lüften bu soruyu yanıtlayın: | 2          |
|                                      | Yardım:     Soru yardım metil.       Tür:     Uzun serbest metin (Type: T)       Zorunlu:     Hayır       Şifreli:     Hayır       Koşul:     1       Grup İlişkisi:     1            |            |

Şekil 4. Ankete soru grubu ve soru ekleme

- Yeni bir anket eklendikten sonra açılan ekranın sol tarafında **Soru ekle** ve **Grup ekle** seçenekleri bulunmaktadır. Bu seçeneklerle var olan bir soru grubuna soru eklenebilir veya yeni soru grupları oluşturulabilir.
- İlgili soru grubu üzerinde düzenleme işlemleri yapmak için ekranın solunda İlk soru grubum diye yazan bölüme tıklanır (1) daha sonra ekranın sağ üst köşesinde bulunan Düzenle butonuna basılır.(2) (Şekil 4).

## ANKET GRUBU OLUŞTURMA

| irubu düzenle    |                     |                          |   |  |  |
|------------------|---------------------|--------------------------|---|--|--|
| Türkce (Ana dil) |                     |                          |   |  |  |
| Başlık:          |                     |                          |   |  |  |
| Kişisel Bilgiler |                     |                          |   |  |  |
| Açıklama:        |                     |                          | 1 |  |  |
| C 🖉 O 🖩 B        | O Anket ön izlemesi | 🗿 Soru grubu ön izlemesi |   |  |  |
|                  |                     |                          |   |  |  |
|                  |                     |                          |   |  |  |
|                  | Grubu düzenle       |                          |   |  |  |
|                  |                     |                          |   |  |  |
| -                | Türkce (Ana dil)    |                          |   |  |  |
| Rastgele grubu:  |                     |                          |   |  |  |
|                  | Başlık:             |                          |   |  |  |
|                  |                     |                          |   |  |  |

Şekil 5. Ankete soru grubu ekleme

- Şekil 4'te gösterilen Düzenle butonuna basıldıktan sonra Şekil 5'teki gibi Grubu düzenle alanı açılır. Grubu düzenle alanında, Başlık kısmına istenilen soru grubu başlığı yazılır. Örneğin Şekil 5'te, anketi dolduracak kişinin kişisel bilgileri ile ilgili sorular sorulmak istenildiğinden dolayı hazırlanacak olan soru grubunun başlığı, Kişisel Bilgiler olarak yazılmıştır. Soru grubunu kaydetmek için sol üst köşedeki Kaydet butonuna basılır. Böylelikle ilk soru grubu "Kişisel Bilgiler" olarak oluşturulmuş olmaktadır.
- Bir soru grubu aslında anketi dolduran kişi için bir anket sayfasını ifade etmektedir. Bir anket sayfasında birden fazla soru olabileceği için soru grubunun altına birden fazla soru eklenebilir. Anketi dolduracak olan kişinin yeni bir sayfada farklı sorular görmesi isteniliyorsa bunun için yeni soru grubu eklenir (Grup ekle butonuna yeniden basılıp yeni sayfa soruları için yeni soru grubu oluşturulur.).

| Anketler / … / Kişisel Bilgiler / Q00 | Araçlar   ••• 🛛 💿 Anket ön | izlemesi 🛛 📀 Soru grubu ön izlemesi 🗌 💿 Soru ön izlemesi | 🥕 Düzenle |
|---------------------------------------|----------------------------|----------------------------------------------------------|-----------|
| Ayarlar Yapı                          |                            |                                                          | 1         |
| 1 @ 🗎                                 | Soru özeti 000 (ID: 415    | 1)                                                       |           |
| ◆ Soru ekle Grup ekle                 | Soru grubu:                | (ID:74)                                                  | 3         |
| : Kisisel Bilgiler                    | Kod:                       | Q00 : (İsteğe bağlı soru)                                |           |
|                                       | Soru:                      | Ilk örnek soru. Lütfen bu soruyu yanıtlayın:             |           |
| :: [Q00] > İlk örnek soru. Lütfe      | Yardım:                    | Soru yardım metni.                                       |           |
|                                       | Tür:                       | Uzun serbest metin (Type: T)                             |           |
|                                       | Zorunlu:                   | Hayır                                                    |           |
|                                       | Şifreli:                   | Hayır                                                    |           |
|                                       | Koşul:                     | 1                                                        |           |
|                                       | Grup ilişkisi:             | 1                                                        |           |

Şekil 6. Grup başlığı yazıldıktan sonra ilk örnek soruyu düzenleme

 Oluşturulan "Kişisel Bilgiler" soru grubunun (1) altında yer alan "[Q00]" kodlu soruya tıklayarak (2) ilgili soru grubundaki ilk soru düzenlenebilir. Bunun için yine ekranın sağ üst köşesindeki Düzenle butonuna basılarak (3) ilgili soru düzenlenir. (Şekil 6)

## ANKET SORUSU OLUŞTURMA

• Herhangi bir soru düzenlenmek için açıldığında "Sorunuzu buraya yazın..." diye soru açıklaması olan örnek bir soru açılır (Şekil 7).

| Soru   | Yardı     | m      | B | letik |   |    |    |             |                      |   |         |       |   |   |  |   |
|--------|-----------|--------|---|-------|---|----|----|-------------|----------------------|---|---------|-------|---|---|--|---|
| C: √>  | () III    | В      | I | U     | E | So | ru |             | Yardı                | m | B       | letik |   |   |  |   |
| Sorunu | zu buraya | i yazı | n |       |   | L  |    | {}<br>birin | <b>III</b><br>ninizi | B | I<br>z! | Ŭ     | I | = |  | = |

Şekil 7. İlgili soruyu yazma

• Anketi oluşturan, anketi dolduracak olan kişinin bağlı bulunduğu birimini seçmesini istiyorsa ilgili soru alanına "Lütfen biriminizi seçiniz!" yazabilir.

## SORU TÜRÜ SEÇİMİ

| Anketler / / Kişisel Bilgiler / Q00<br>Ayarlar Yapı | l                                                        | 🛇 Anket ön izlemesi 📗 👁 Soru grubu ön izlemesi 📗 👁 Soru ön izlemesi | X Kapat Kaydedip kapat V Kaydet |
|-----------------------------------------------------|----------------------------------------------------------|---------------------------------------------------------------------|---------------------------------|
|                                                     | ()<br>()<br>()<br>()<br>()<br>()<br>()<br>()<br>()<br>() | Soru Yurdım                                                         | Genet ayurlar     X       Kod @ |

Şekil 8. Soru Türü butonu

• Anket düzenleme ekranının sol bölümünde yeşil buton ile gösterilen **Soru türü** bölümünden oluşturulmak istenilen sorunun türü seçilir (Şekil 8).

| 🗙 Kapat 🗹 Kaydedip kap | at 🗸 Kaydet | Soru türünü seçin       |      |
|------------------------|-------------|-------------------------|------|
|                        |             | Bir seçimli sorular     | × Uz |
|                        |             | 5 noktalı seçim         |      |
| Genel ayarlar          | ×           | Açıklamalı liste        |      |
| Kod 🚯                  |             | Bootstrap açılan meni   | isü  |
| 000                    |             | Bootstrap düğmeleri     |      |
|                        |             | Görsel seçimi liste (ra | dyo) |
| Soru türü              |             | Liste (açılan)          |      |
| 🗋 Uzun serbest metin   |             | Liste (radyo)           |      |
|                        |             | Searchable Dropdown     |      |
| Soru grubu 🚯           |             | Birkaç seçimli sorular  | ~    |
| Kişisel Bilgiler       | ~           | Metin soruları          | ~    |
| Zorunlu 💿              | _           | Kalıp sorular           | ~    |
| Açık Yumuşak Kapalı    |             | Diziler                 | ~    |

Şekil 9. Soru türünü seçme alanı

Şekil 10. Soru türleri

 36 farklı soru türü bulunmaktadır. Örneğin anketi dolduran kişinin açılan bir menüden belirlenmiş olan bazı birimler arasında seçim yapması isteniliyorsa "Bootstrapt açılan menüsü" seçeneği seçilerek kullanıcının görmesi istenilen birimler bu soru türünün yanıt seçenekleri olarak eklenebilir (Şekil 10).

| Soru ekle Grup ekle                |               | Soru Yardım                                                  |                                                                                                    |                   | Genel ayarlar                                                                                                    | × |
|------------------------------------|---------------|--------------------------------------------------------------|----------------------------------------------------------------------------------------------------|-------------------|----------------------------------------------------------------------------------------------------|---|
| 🗄 Kişisel Bilgiler                 | 1 ··· 1       | ; Ф () Ш В 1                                                 |                                                                                                    |                   | Kod 🔮                                                                                                    |   |
| IQ00] > Lütfen biriminizi seçiniz. |               | Lutten birminizi seçiniz.                                    |                                                                                                    |                   | Soru tūrū                                                                                                    |   |
|                                    |               |                                                              |                                                                                                    |                   | Bootstrap açılan menüsü                                                                                                    |   |
|                                    |               |                                                              |                                                                                                    |                   | Soru drubu                                                                                                    |   |
|                                    |               |                                                              |                                                                                                    | *<br>             | Kişisəl Bilgilər                                                                                                    |   |
|                                    |               | fanit secenekleri                                            |                                                                                                    |                   | Diğer 🔘                                                                                                    |   |
|                                    |               | Ко                                                           | d 🔍 Yanıt seçenekleri 🌚                                                                                                    | İşlemler          | Açık Kapalı                                                                                                    |   |
|                                    |               | = /                                                          | A001 Örnek yanıt seçeneği                                                                                                    |                   | Zoruniu                                                                                                    |   |
|                                    | _             |                                                              |                                                                                                    |                   |                                                                                                    |   |
|                                    |               | Call on a lot on a shall of the lot                          |                                                                                                    | Mark alda         | Koşul 📵                                                                                                    |   |
|                                    | = L           | Etiket kümesini yükle                                        |                                                                                                    | Hizli ekle        | Kogul 🕢                                                                                                    |   |
|                                    |               | Etiket kümesini yükle                                        |                                                                                                    | Hizli ekle        | Kojul 🔮                                                                                                    |   |
|                                    | ii L          | Etiket kümesini yükle<br>çenekleri                           |                                                                                                    | High ekle         | Koju 🔮                                                                                                    |   |
|                                    | ii L          | Etiket kümesini yükle<br>çenekleri<br>Kod ()                 | Yanıt seçenekleri 😨                                                                                                    | Hızlı ekie        | koju ©<br>{ 1<br>sjemler                                                                                                    |   |
|                                    | Yanıt se      | cçenekleri<br>Kod ()<br>A001                                 | Yanıt seçenekleri 👁<br>Bilgisayar ve Öğretim Teknolojileri Eğitimi Bölüm                                                             | Hazhekke<br>j     | Acjul @<br>4<br>apable<br>apable<br>ap |   |
|                                    | ¥<br>Yanıt se | çenekleri<br>Kod ()<br>A001                                  | Yanıt seçenekleri 🚱<br>Bilgisayar ve Öğretim Teknolojileri Eğitimi Bölüm                                                             | Hazh ekke<br>Ü    | Acjui                                                                                                    |   |
|                                    | Yanıt se      | ttiket kümesini yökke<br>içenekleri<br>Kod •<br>A001<br>A002 | Yanıt seçenekleri 😨<br>Bilgisayar ve Öğretim Teknolojileri Eğitimi Bölüm<br>Eğitim Bilimleri Bölümü                                  | i<br>ū<br>(       | Kojul ©<br>{ 1<br>sşlemler<br>• • •                                                                                                    |   |
|                                    | Yanıt se      | çenekleri<br>Kod •<br>A001<br>A002<br>A003                   | Yanıt seçenekleri ♥<br>Bilgisayar ve Öğretim Teknolojileri Eğitimi Bölüm<br>Eğitim Bilimleri Bölümü<br>Güzel Sanatlar Eğitimi Bölümü | Rathekin<br>ũ · ( | Kojol ©<br>( 1<br>spelli<br>spelli     |   |

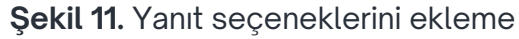

 İlgili soru türü seçildikten sonra ekranın orta kısmına Yanıt seçenekleri alanı gelir. Yanıt seçenekleri bölümüne anketi dolduran kişinin verebileceği yanıtlar girilir. Yeni yanıt seçeneği eklemek için İşlemler başlığı altındaki (sağda) yeşil + butonuna basılır.

verildi (2) (Şekil 15).

| Yanıt seçenekleri<br>Kod Yanıt seçenekleri Q                                                                                                    | 1                                                                                                    |                                                                                           | İşlemler                          | Açık Kapalı                                                                                                    |
|----------------------------------------------------------------------------------------------------|----------------------------------------------------------------------------------------------------|-------------------------------------------------------------------------------------------|-----------------------------------|----------------------------------------------------------------------------------------------------|
| ■ A001 Bilgisayar ve Öğretim                                                                                                    | Teknolojileri Eğitimi Bölün                                                                                        | nü 🖍                                                                                      | •                                 | Zorunlu<br>Açık Yumuşak Kapalı                                                                                                    |
| A002 Eğitim Bilimleri Bölür                                                                                                    | nü                                                                                                    | 1                                                                                         |                                   | Koşul 👔                                                                                                    |
| <ul> <li>Eğer kişinin ilgili anket s<br/>seçenekleri" alanının sa</li> </ul>                                                                                                   | <b>Şekil 12</b> . Zoru<br>orusunu dold<br>ğındaki <b>Zorun</b>                                                     | ınlu seçeneği<br>urması zorur<br>l <b>u</b> seçeneği                                      | nlu olsun<br><b>Açık</b> hale     | ı isteniyorsa "Yanıt<br>e getirilir.                                                                                                    |
| <ul> <li>İlgili anket sorusunu<br/>kaydetmek için<br/>ekranın sağ üst<br/>köşesindeki yeşil<br/>buton ile gösterilen<br/>Kaydet butonuna<br/>tıklanır.</li> </ul>              | Attest dis Lidemed     Soru grubu dis Lidemed       Soru     Yardim       2 00 00 00 00 00 00 00 00 00 00 00 00 00 | er Q<br>Bolimu<br>Estoni Beluni<br>Fan Binnieri Egoni Bolumu<br>Fan Binnieri Egoni Bolumu | edip kapat                        | × Kapat<br>Kapatelip kapat<br>✓ Kaydet<br>✓ Kaydet<br>Sore grobe ●<br>Kişsel Biglier<br>Diğer ●<br>Açık Kapab<br>Zorankı ●<br>( 1 )<br>Şiresendi ●<br>Açık Kapab |
|                                                                                                    |                                                                                                    | Sekil 13.                                                                                 | Kavdet bu                         | tonu                                                                                                    |
| Soru ekle Grup ekle Kişisel Bilgiler [Q00] > Lütfen biriminizi se Şekil 14. Değişen sor                                                                                        | 1 ···<br>çi<br>u ismi                                                                                              | <ul> <li>Kayde</li> <li>"Lütfe</li> <li>değiş</li> </ul>                                  | et son<br>en birimi<br>stiği görü | ırası ilk sorunun<br>nizi seçi" şeklinde<br>ilebilir.                                                                                                    |
| <ul> <li>Yeni bir soru<br/>oluşturulmak isten</li> <li>Grup ekle butonuna<br/>(1). Örnek olması için<br/>yeni soru grubu için<br/>"PERFORMANS<br/>GÖSTERGELERİ - 1"</li> </ul> | grubu<br>diğinde<br>basılır<br>burada<br>başlık<br>olarak                                                          | rlar Yapı<br>Soru ekle Grup ekle<br>Cişisel Bilgiler<br>(Q00) > Lütfen birimin            | ızi seçi                          | Soru grubu ekle Türkçe (Ana dil) Başlık: PERFORMANS GÖSTERGELERİ - 1 Açıklama: C: <> () III B I U II                                                             |

Şekil 15. Yeni bir soru grubu ekleme

## ALT SORULAR EKLEME

 "PERFORMANS GÖSTERGELERİ - 1" soru grubuna yeni sorular eklemek için öncelikle ekranın solundaki "PERFORMANS GÖSTERGELERİ - 1" soru grubuna tıklanır. Sonra "Soru ekle" yeşil butonuna tıklanarak yeni soru oluşturulur.

| Anketler / / PERFOR                                                                                                    | RMANS GÖSTERGELERİ - 1                                                                                                    |                                                                            | Araçlar   ···           | 📀 Anket ön izlemesi 🛛 📀 Soru gru | ubu õn izlemesi                                                 |                |
|----------------------------------------------------------------------------------------------------|----------------------------------------------------------------------------------------------------|----------------------------------------------------------------------------|-------------------------|----------------------------------|-----------------------------------------------------------------|----------------|
| Ayarlar Yapı                                                                                                    |                                                                                                    |                                                                            |                         |                                  |                                                                 |                |
| Soru ekte 0                                                                                                    | Grup ekle                                                                                                    | 8                                                                          | Grup özeti              |                                  |                                                                 |                |
| ∷ Kişisel Bilgiler<br>∷ [Q00] > Lütfi                                                                                                    | en biriminizi seçiniz.                                                                                                    | 3                                                                          | Başlık:<br>Açıklama:    | PERFORMANS GO                    | STENGELENI - 1 (98)                                             |                |
| II PERFORMANS (                                                                                                    | GÖSTERGELERİ - 1                                                                                                    | 1                                                                          |                         |                                  |                                                                 |                |
| Ayarlar Yapı           Yapı           Soru ekle         Grup ekle           II. Kişisel Bilgiler         II. (Q00) + Lütlen biriminizi seçiniz.           II. PERFORMANS GÖSTERGELERİ - 1         II. (G02Q02) - Aşağıda verilen performa | Image: Sorie of the second second | ¥ = = = =                                                                  | F 8 8 8 0 0             | 8                                | Genet ayartar<br>Kod @<br>G02004<br>Soru türü<br>C Uzun serbeat | x              |
| II PERFORMANS GÖSTERGELER I - 2                                                                                                    | Soru türünü seçin                                                                                                    |                                                                            |                         |                                  | Soru grubu ()<br>PERFORMANS GOS<br>Zoruntu ()<br>Yumuşal        | TERGELERI-1. V |
|                                                                                                    | Bir seçimli sorular                                                                                                    | ✓ Açıklama                                                                 | lar ile birkaç seçenek. |                                  | 0                                                               |                |
|                                                                                                    | Birkaç seçimi sorular<br>Açıklamalar ile birkaç seçene<br>Birkaç seçim<br>Bootstrap düğmeleri<br>Görsel seçimi çoklu seçim<br>Metin sorular<br>Kalıp sorular                                                                                                    | X Manja chara +<br>Coment ny<br>Ital III I I I I I I I I I I I I I I I I I | All connects            |                                  |                                                                 |                |
|                                                                                                    | Diziler                                                                                                    | ×                                                                          |                         | Kapat                            | Seçin                                                           |                |

Şekil 16. Soru türü seçimi

 Anketi doldurmasını istediğimiz ilgili kişilerin, ilgili performans göstergesi hakkında metin yazmaları gerektiğinden yeni oluşturulan soru türü için Soru türleri bölümünün Birkaç seçimli sorular başlığının altında bulunan Açıklamalar ile birkaç seçenek alt başlığı seçilir. Daha sonra ilgili ekranın sağ alt köşesindeki yeşil renkli Seçin butonuna tıklanarak ilgili soru türü seçilmiş olur.

| Anketler / / / G02Q02        |                 | ▶ Anketi başlat 🛛 💿 Soru grubu ön izlemesi 🛛 💿 Soru ön izlemesi        | 🗙 Kapat 🛛 🖾 Kaydedip kapat       |
|------------------------------|-----------------|------------------------------------------------------------------------|----------------------------------|
| Ayariar Yape                 |                 |                                                                        |                                  |
|                              | (2) <b>a</b>    | Soru Yardım                                                            | Genel worther                    |
| Birim Bilgisi                | 1               |                                                                        | Kod 💿                            |
| II [Q00] > Lütfen biriminizi | seçiniz.        | Sorunuzu buraya yazın                                                  | G02Q02                           |
| PERFORMANS GÖSTERGELER       | -1 1            |                                                                        | Soru tūrū                        |
| ∷ [G02Q02]>                  |                 |                                                                        | C Açıklamalar ile birkaş seçenek |
| PERFORMANS GÖSTERGELER       | -2 1 ***        |                                                                        | Soru grubu 🕥                     |
|                              |                 |                                                                        | PERFORMANS GÖSTERGELERI - 1      |
|                              | 1               | Alt sorular                                                            | Diğor ()                         |
|                              | <b>5</b>        |                                                                        | İlinti Açık Kapalı               |
|                              |                 | Kod Alt soru Q                                                         | denklemi İşlem Zorunlu 🕥         |
|                              | 3 ***           | SQ002 PG1.1.1 Öğretim elemanı başına düşen öğrenci sayısı (Öğretim Ele | emani Sayisi 1                   |
|                              |                 | SQ003 PG1.1.2 Öğretim Elemanı başına düşen haftalık ders Baatic/p>cp3  | > <small>(Aix ) 1</small>        |
|                              | Alt sorular     |                                                                        |                                  |
|                              |                 |                                                                        |                                  |
|                              |                 |                                                                        | Ilinti                           |
|                              | Kod             | Alt soru 🚱                                                             | denklemi Işlem                   |
|                              | -               |                                                                        |                                  |
|                              | =SQ001          | PG1.1.1 Ogretim elemani başına duşen ogren                             |                                  |
|                              |                 |                                                                        |                                  |
|                              | ■ SQ002         | PG1.1.2 Öğretim Eelemanı başına düşen hafta                            | alık ders 📝 1 💿 😑                |
|                              |                 | -                                                                      |                                  |
|                              | Etiket kümesini | väkle                                                                  | Hustrakla                        |
|                              | Liker Kumesim   | yune                                                                   | Hizti ekte                       |
|                              |                 |                                                                        |                                  |

Şekil 17. Yeni alt sorular ekleme

• İlgili performans göstergeleri maddeleri alt soru alanına eklenir (1). Sonrasında ekranın sağ üst köşesinde bulunan "Kaydet" butonuna basılarak (2) ilgili sorunun alt soruları kaydedilmiş olur. (Şekil 17)

## ANKET ÖN İZLEMESİ

| kester / / / G02Q02<br>Ayartar Yapı                                         | ▶ Askett baglat  Sore grudu ön tolemeti Sore ön tolemeti | 🗙 Kapat 🛛 Kaydedip k                        | kapat 🗸 Kaydet |
|-----------------------------------------------------------------------------|----------------------------------------------------------|---------------------------------------------|----------------|
| Birim Bilgisi                                                               |                                                          | Genel ayarlar<br>Kod 🕲                      | ×              |
| II [000]-Lotten b<br>PERFORMANS GÖSTER<br>II [002002]-<br>PERFORMANS GÖSTER | izlemesi 🛛 💿 Soru grubu ön izlemesi 🗋 💿 Soru             | u ön izlemesi                               |                |
|                                                                             |                                                          | Soru grubu 🜒<br>PERFORMANS GÖSTERGELERI - 1 | Ŷ              |
| II [G02Q04]><br>PERFORMANS GÖSTERGELERÍ - 4                                 | Alt soular<br>Kod Alt soul                               | Diger  Açık Kapala Zonunka                  |                |
|                                                                             | line outroite                                            |                                             |                |

Şekil 18. "Anket ön izlemesi", "Soru grubu ön izlemesi" ve "Soru ön izlemesi"

• Ekranın orta üst kısmında bulunan **Anket ön izlemesi**, **Soru grubu ön izlemesi** ve **Soru ön izlemesi** seçeneklerine tıklanarak oluşturulan anketin, soru grubu veya ilgili sorusu ön izlenebilir, anketin tasarımı hakkında bilgi edinilebilir.

| 5 | TRABZON ÜNİVERSİTESİ                                                                                                    |                               |   |
|---|----------------------------------------------------------------------------------------------------|-------------------------------|---|
| Y | ANKET SISTEMI                                                                                                    |                               |   |
|   |                                                                                                    |                               |   |
|   | 50%                                                                                                    |                               |   |
|   | Bu anket şu anda etkin değil. Yanıtlarınız kaydedemeyeceksiniz.                                                                                                 |                               | × |
|   |                                                                                                    |                               |   |
|   |                                                                                                    | PERFORIVIANS GOSTERGELERI - I |   |
|   | O Yalnızca bir yanıt seçtiğinizde yorum yazın.                                                                                                    |                               |   |
|   | PG1.1.1 Öğretim elemanı başına düşen öğrenci sayısı<br>(Öğretim Elemanı Sayısı (Personel Daire Başkanlığı), Öğrenci<br>sayısı (Öqrenci İşleri Daire Başkanlığı) |                               |   |
|   |                                                                                                    |                               |   |

Şekil 19. Soru grubu ön izlemesi

 Örneğin "Soru grubu ön izlemesi" butonuna tıklandığında anket doldurma ekranında oluşturulan soru grubunun Şekil 19'daki gibi olduğu görünmektedir.

| -    |                                                                 |  |
|------|-----------------------------------------------------------------|--|
| 1 53 | TRABZON ÜNİVERSİTESİ                                            |  |
|      | ANKET SISTEMI                                                   |  |
|      |                                                                 |  |
|      |                                                                 |  |
| -50% |                                                                 |  |
|      |                                                                 |  |
|      | Bu anket şu anda etkin değil. Yanıtlarınız kaydedemeyeceksiniz. |  |
|      |                                                                 |  |
|      |                                                                 |  |
|      | Kişisel Bilgiler                                                |  |
|      |                                                                 |  |
|      | *Littan hisiminini sacinin                                      |  |
|      |                                                                 |  |
|      | V Soru yardım metni.                                            |  |
|      |                                                                 |  |
|      | Seçmek için tıklayın 👻                                          |  |
|      | Seçmek için tıklayın                                            |  |
|      | Bilgisayar ve Öğretim Teknolojileri Eğitimi Bölümü              |  |
|      | Eğitim Bilimleri Bölümü                                         |  |
|      | Güzel Sanatlar Eğitimi Bölümü                                   |  |

Şekil 20. Soru ön izlemesi

 "Kişisel Bilgiler" soru grubunun altındaki soruya tıklayıp sonrasında Soru ön izlemesi butonuna tıklandığında Şekil 20'deki gibi bir ekran açılır. Açılan ekranda gösterilen birimlerin daha önceden belirlendiği gibi açılan menü şeklinde olduğu görülmektedir.

## ÖRNEK SORU TÜRLERİ

• Bu başlıkta Anket sisteminde bulunan bazı soru türleri, örnek görsellerle birlikte anlatılacaktır.

#### 5 Noktalı Seçim

5 noktalı seçim, Bir seçimli sorular ana başlığı altında bulunmaktadır (Şekil 21).
 5 noktalı seçim soru türü, özellikle 1'den 5'e kadar puanlama verilen değerlendirme soruları için kullanılabilir (Şekil 22).

| Bir seçimli sorular        | ×      | 5 noktalı seçim     |   |
|----------------------------|--------|---------------------|---|
| 5 noktalı seçim            |        |                     | _ |
| Açıklamalı liste           |        | 5 point choice      |   |
| Bootstrap açılan menüsü    |        | 1 2 3 4 5 No answer |   |
| Bootstrap düğmeleri        |        |                     |   |
| Görsel seçimi liste (radyo | )      |                     |   |
| Liste (açılan)             |        |                     |   |
| Liste (radyo)              |        |                     |   |
| Searchable Dropdown        |        |                     |   |
| Birkaç seçimli sorular     | $\sim$ |                     |   |
| Metin soruları             | ~      |                     |   |
| Kalıp sorular              | ~      |                     |   |
| Disting                    | ~      |                     |   |

Şekil 21. 5 noktalı seçim soru türünün seçilmesi

\*Lütfen bu eğitime ilişkin genel memnuniyetinizi puanlayınız. (Not: 5 en yüksek. 1 en düşük puanı ifade etmektedir.) 1 2 3 4 5

Şekil 22. Örnek 5 noktalı seçim sorusu

#### Evet/Hayır Soru Türü

• **Evet/Hayır** soru türü, **Kalıp sorular** ana başlığı altında bulunmaktadır (Şekil 23). Evet/Hayır soru türü cevabında evet veya hayır olan sorular için kullanılabilir. Örneğin, yapılan anket, eğitim ile ilgili bir anket ise anketi dolduran kişiye ilgili eğitim türüne benzer eğitimlere tekrardan katılmak isteyip istemediğini sormak için kullanılabilir (Şekil 24).

| Bir seçimli sorular    | $\sim$ | Evet/Hayır |         |                |
|------------------------|--------|------------|---------|----------------|
| Birkaç seçimli sorular | ~      | Yes/No     |         |                |
| Metin soruları         | ~      | i canto    |         |                |
| Kalıp sorular          | ×      | Yes        | Ø<br>No | O<br>No answer |
| Birkaç sayısal giriş   |        |            |         |                |
| Cinsiyet               |        |            |         |                |
| Denklem                |        |            |         |                |
| Değerlendirme          |        |            |         |                |
| Değerlendirme gelişmi  | ş      |            |         |                |
| Dil değiştirici        |        |            |         |                |
| Dosya yükleme          |        |            |         |                |
| Evet/Hayır             |        |            |         |                |
| Metin görüntüleme      |        |            |         |                |
| Sayısal giriş          |        |            |         |                |
| Tarih/saat             |        |            |         |                |
| Diziler                | ~      |            |         |                |

Şekil 23. Evet/Hayır soru türünün seçilmesi

| u tür eğitimlere tekrar kat | nlmak ister misiniz? |                           |
|-----------------------------|----------------------|---------------------------|
| ✔<br>Evet                   |                      | <b>⊘</b><br>Hayır         |
|                             | Şekil 24.            | . Örnek Evet/Hayır sorusu |
|                             |                      |                           |

#### Cinsiyet Soru Türü

• **Cinsiyet** soru türü, **Kalıp sorular** ana başlığı altında bulunmaktadır (Şekil 25). Cinsiyet soru türü cevabında Kadın veya Erkek olan sorular için kullanılabilir (Şekil 26).

| Soru türünü seçin      |        |          |      | ×           |
|------------------------|--------|----------|------|-------------|
| Bir seçimli sorular    | $\sim$ | Cinsiyet |      |             |
| Birkaç seçimli sorular | ~      | Gender   |      |             |
| Metin soruları         | $\sim$ | Ŷ        | ď    | 0           |
| Kalıp sorular          | ×      | Female   | Male | No answer   |
| Birkaç sayısal giriş   |        |          |      |             |
| Cinsiyet               |        |          |      |             |
| Denklem                |        |          |      |             |
| Değerlendirme          |        |          |      |             |
| Değerlendirme gelişmiş |        |          |      |             |
| Dil değiştirici        |        |          |      |             |
| Dosya yükleme          |        |          |      |             |
| Evet/Hayır             |        |          |      |             |
| Metin görüntüleme      |        |          |      |             |
| Sayısal giriş          |        |          |      |             |
| Tarih/saat             |        |          |      |             |
| Diziler                | ~      |          |      |             |
|                        |        |          |      | Kapat Seçin |

Şekil 25. Cinsiyet soru türünün seçilmesi

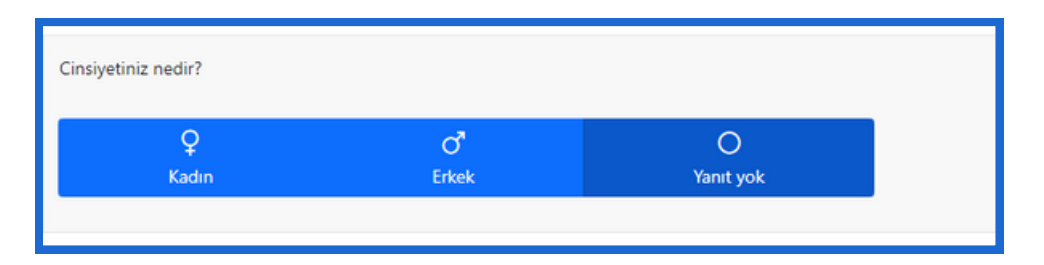

Şekil 26. Örnek cinsiyet seçim sorusu

#### Dosya Yükleme Soru Türü

• **Dosya yükleme** soru türü, **Kalıp sorular** ana başlığı altında bulunmaktadır (Şekil 27). Dosya yükleme soru türü ile anketi dolduran kişiden herhangi bir dosya yüklemesi istenilebilir (Şekil 28).

| Soru türünü seçin      |        |                                                | ×  |
|------------------------|--------|------------------------------------------------|----|
| Bir seçimli sorular    | $\sim$ | Dosya yükleme                                  |    |
| Birkaç seçimli sorular | $\sim$ | Pile spinod<br>Pileare upload at most one file | 1  |
| Metin soruları         | ~      | A Lond Tota Connect Hierare                    |    |
| Kalıp sorular          | ×      | Tres Test Quicklampuck.png                     |    |
| Birkaç sayısal giriş   |        | (uris) Start                                   |    |
| Cinsiyet               |        |                                                | J. |
| Denklem                |        |                                                |    |
| Değerlendirme          |        |                                                |    |
| Değerlendirme gelişmiş |        |                                                |    |
| Dil değiştirici        |        |                                                |    |
| Dosya yükleme          |        |                                                |    |
| Evet/Hayır             |        |                                                |    |
| Metin görüntüleme      |        |                                                |    |
| Sayısal giriş          |        |                                                |    |
| Tarih/saat             |        |                                                |    |
| Diziler                | $\sim$ |                                                |    |
|                        |        |                                                |    |
|                        |        | Kapat         Seçin                            |    |

Şekil 27. Dosya yükleme soru türünün seçilmesi

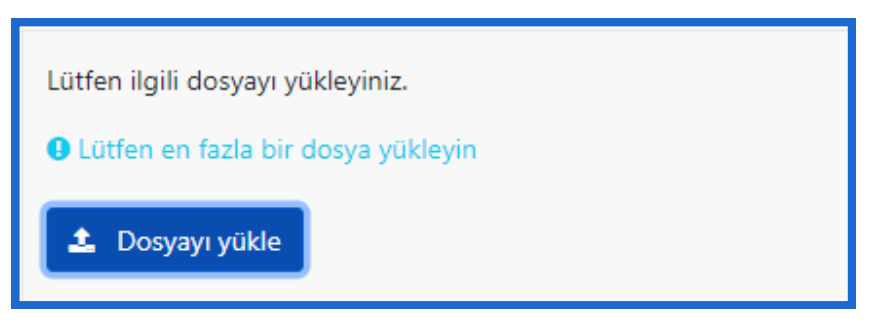

Şekil 28. Örnek dosya yükleme isteği

#### Tarih/Saat Soru Türü

• **Tarih/saat** soru türü, **Kalıp sorular** ana başlığı altında bulunmaktadır (Şekil 29). Tarih/saat soru türü ile anketi dolduran kişiden herhangi bir tarih seçimi yapması istenilebilir (Şekil 30).

| Bir seçimli sorular    | $\sim$ | Tarih/saat                               |
|------------------------|--------|------------------------------------------|
| Birkaç seçimli sorular | ~      | Date/Time                                |
| Metin soruları         | ~      | • Please complete all parts of the date. |
| Kalıp sorular          | ×      | Day • / Month • / Year •                 |
| Birkaç sayısal giriş   |        |                                          |
| Cinsiyet               |        |                                          |
| Denklem                |        |                                          |
| Değerlendirme          |        |                                          |
| Değerlendirme gelişmiş |        |                                          |
| Dil değiştirici        |        |                                          |
| Dosya yükleme          |        |                                          |
| Evet/Hayır             |        |                                          |
| Metin görüntüleme      |        |                                          |
| Sayısal giriş          |        |                                          |
| Tarih/saat             |        |                                          |
| Diziler                | $\sim$ |                                          |
| -                      |        |                                          |
|                        |        | Kapat         Seçin                      |

Şekil 29. Tarih/saat soru türünün seçilmesi

| Lütfen etkinlik tairhini seçiniz. |   |  |
|-----------------------------------|---|--|
| 15/01/2024                        | Ê |  |
| Biçim: gg/aa/yyyy                 |   |  |
|                                   |   |  |

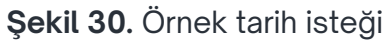

#### Liste (açılan) Soru Türü

• Liste (açılan) soru türü, Bir seçimli sorular ana başlığı altında bulunmaktadır (Şekil 31). Liste (açılan) soru türü ile anketi dolduran kişiden açılır menüye eklenen liste maddelerinden birini seçmesi istenilebilir (Şekil 32).

|                                                               | Soru türünü seçin                                                                                                    |                                                                         | ×                                  |
|---------------------------------------------------------------|----------------------------------------------------------------------------------------------------|-------------------------------------------------------------------------|------------------------------------|
|                                                               | Bir seçimli sorular X                                                                                                    | Liste (açılan)                                                          |                                    |
| O Anket ön izlemesi                                           | 5 noktalı seçim<br>Açıklamalı liste<br>Bootstrap açılan menüsü<br>Bootstrap düğmeleri<br>Görsel seçimi liste (radyo)<br>Liste (açılan)<br>Liste (radyo) | List (Dropdown)<br>Choose one of the following answers<br>Please choose | X Kapat                            |
| Soru Yardım<br>C $ () \blacksquare B$<br>Lütfen pozisyonunuzu | I 및 표표 : : : : : : : : : : : : : : : : :                                                                                                    | 2 2 2                                                                   | Genel ayarlar X<br>Kod @<br>G04Q19 |
| Yanıt seçenekleri                                             |                                                                                                    |                                                                         | Soru turu                          |
| =                                                             | A001 Öğrenci                                                                                                    | Işlemler                                                                | Zorunlu                            |
| = [                                                           | A002 Akademik Personel                                                                                                    |                                                                         | Açık Yumuşak Kapalı<br>Koşul 💿     |
| = [                                                           | A003 Idari Personel                                                                                                    |                                                                         | ( 1 )                              |
| Etiket kümesini yükle                                         | •]                                                                                                    | Hizli ekle                                                              | Şifrelendi ()<br>Açık Kapalı       |

Şekil 31. Liste (açılan) soru türünün seçilmesi ve seçim sonrası gelen yanıt ekleme alanı

| ütfen pozisyonunuzu seçini |         |  |
|----------------------------|---------|--|
| Aşağıdaki yanıtlardan biri | i seçin |  |
|                            |         |  |
| Seçmek için tıklayın 🗸     |         |  |
| Seçmek için tıklayın       |         |  |
| Öğrenci                    |         |  |
| Akademik Personel          |         |  |
| İdari Personel             |         |  |
| luan reisonel              |         |  |

#### Şekil 32. Örnek açılan liste

#### Açıklamalar ile Birkaç Seçenek Soru Türü

 Açıklamalar ile birkaç seçenek soru türü, Birkaç seçimli sorular ana başlığı altında bulunmaktadır (Şekil 33). Yorumlu çoktan seçmeli soru türü ile anketi dolduran kişiden herhangi bir maddeyi seçip ilgili maddenin yanındaki metin kutucuğuna yazı yazması istenilebilir (Şekil 34).

| Soru türünü seçin                                                                                        |                                                 |                                  |                               |                                                                                                    | × |
|----------------------------------------------------------------------------------------------------|-------------------------------------------------|----------------------------------|-------------------------------|----------------------------------------------------------------------------------------------------|---|
| Bir seçimli sorular                                                                                      | ~                                               | Açıklamalar ile birkaç seçe      | nek                           |                                                                                                    |   |
| Birkaç seçimli sorular                                                                                   | ×                                               | Multiple choice with comments    |                               |                                                                                                    |   |
| Açıklamalar ile birkaç                                                                                   | seçenek                                         | I live LineSurvey                |                               |                                                                                                    |   |
| Birkaç seçim                                                                                             |                                                 | I cannot live without LimeSurvey |                               |                                                                                                    |   |
| Sorunuzu buraya yazın                                                                                    |                                                 |                                  |                               | G02002<br>Soru türü                                                                                                    |   |
|                                                                                                    |                                                 |                                  |                               |                                                                                                    |   |
|                                                                                                    |                                                 |                                  | 4                             | PERFORMANS GÖSTERGELERI - 1                                                                                                  |   |
| Alt sorular                                                                                              |                                                 |                                  | in a t                        | PERFORMANS GÖSTERGELERI - 1 Diger  Apik Kapalı                                                                               |   |
| Alt sorular<br>Kod Alt soru Q                                                                            |                                                 |                                  | İlinti<br>denklemi İşlem      | PERFORMANS GOSTERGELERI - 1 Diğer  Açık Kapalı Zorunlu                                                                       |   |
| Alt sorular<br>Kod Alt soru Q<br>SQ002 cp>PG1.1.1 Ogretim elemanı bi                                     | aşına düşen öğrenci s                           | ayısı (Öğretim Elemanı Sayısı )  | ilinti<br>denklemi İşlem<br>1 | PERFORMANS COSTERCELERI - 1<br>Diğer ©<br>Açık Kapalı<br>Zorunlu ©<br>Açık Yumuşak Kapalı                                    |   |
| Alt sorular<br>Kod Alt soru Q<br>SQ002 PG1.1.1 Ogretim eleman: br<br>SQ003 Cp>PG1.2.2 Ogretim Eleman: br | aşına düşen öğrenci s<br>aşına düşen haftalık d | ayısı (Öğretim Elemanı Sayısı )  | İlinti<br>denklemi İşlem      | Soru grubu (*)<br>PERFORMANS GÖSTERGELERI - 1<br>Diğer (*)<br>Açık Kupulı<br>Zorunlu (*)<br>Açık Yumuşak Kapalı<br>Koşul (*) |   |

Şekil 33. Açıklamalar ile birkaç seçenek soru türünün seçilmesi ve soru türü alt soru alanı

| Aşağıda verilen performans göstergelerinden sizinle/biriminizle ilgili<br>yapmayın ve açıklama yazmayın.                                                                                | olan maddeyi seçiniz ve açıklama alanını doldurunuz. Lütfen sizinle/biriminizle ilgili olmayan maddeler üzerinde herhangi bir seçim |
|----------------------------------------------------------------------------------------------------|----------------------------------------------------------------------------------------------------|
| PG1.1.1 Öğretim elemanı başına düşen öğrenci sayısı<br>(Öğretim Elemanı Sayısı (Personel Daire Başkanlığı) , Öğrenci<br>sayısı (Öğrenci İşleri Daire Başkanlığı)<br>(Akademik Birimler) |                                                                                                    |
| PG1.1.2 Öğretim Elemanı başına düşen haftalık ders saati<br>(Akademik Birimler)                                                                                                    |                                                                                                    |
| <ul> <li>PG1.1.3 Lisansüstü öğrenci sayısının lisans öğrenci sayısına<br/>oranı</li> <li>(Personel Daire Başkanlığı)</li> </ul>                                                         |                                                                                                    |

#### Şekil 34. Örnek yorumlu çoktan seçmeli soru

#### Dizi (Metinler) Soru Türü

 Dizi (Metinler) soru türü, Diziler ana başlığı altında bulunmaktadır (Şekil 35). Dizi (Metinler) soru türü ile hücrelerine metin yazılabilir bir tablo oluşturulur. Dizi (Metinler) türünde seçilmiş olan bir soru oluşturma alanının altında, ilgili soru tablosunun satır ve sütun bilgilerinin yazılabileceği alt soru alanları da bulunmaktadır. Anketi dolduran kişi sorulan soruya ve oluşturulan tablonun satır ve sütun bilgisine göre tablodaki metin kutucuklarını doldurabilmektedir (Şekil 36).

| Soru türünü seçin          |                                     |           | ×                        |                                  |
|----------------------------|-------------------------------------|-----------|--------------------------|----------------------------------|
| Bir seçimli sorular        | Dizi (Metinler)                     |           |                          |                                  |
| Birkaç seçimli sorular     | Array (Texts)                       |           |                          |                                  |
| Mala and a                 |                                     | Speed 1   | Design Accuracy          |                                  |
| Metin sorulari             | 0.                                  | uciducigo |                          |                                  |
| Kalıp sorular              |                                     | Bing      |                          |                                  |
|                            |                                     | Ecosia    |                          |                                  |
| Diziler                    |                                     |           |                          |                                  |
| Dizi                       | ru Yardım                           |           |                          | Genel ayarlar                    |
| Dizi (5 noktalı seçim)     | ¢ () Ⅲ B I <u>U</u> Ξ Ξ Ξ           |           |                          | Kod 🔘                            |
| Dizi (10 noktalı secim)    | ütfen aşağıdaki tabloyu doldurunuz. |           |                          | G04Q19                           |
|                            |                                     |           |                          | Soru tūrū                        |
| Dizi (Artiş/Ayni/Duşuş)    |                                     |           |                          | Dizi (Metinter)                  |
| Dizi (Evet/Hayır/Kararsız) |                                     |           |                          | Soru grubu 🔘                     |
| Dizi (Metinler)            |                                     |           | 4                        | Deneme                           |
| Dizi (Rakamlar)            | t sorular                           |           |                          | Zorunlu 🔘                        |
| Sütuna göre dizi           | cale                                |           |                          | Açık Yumuşak Kapa                |
|                            | Kod Alt soru Q                      |           | İlinti<br>denklemi İşler | Koşul 🕤                          |
| çıπ οιçekli dizi           | SQ001 Sayı (aktif)                  |           | 1 00                     | 1                                |
|                            | S0002 Savi (pasif)                  |           |                          | Şifrelendi 💿                     |
|                            |                                     |           |                          | Giris dožrulamata                |
|                            | iket kümesini yükle                 |           | Hızlı ekle               | RegExp                           |
|                            | cale Kod Altsory Q                  |           | İslam                    | Varsavilan dežerleri farklı kovr |
|                            |                                     |           | -pum                     | Açık Kapalı                      |
|                            | - Cont Contract                     |           |                          | Mantik                           |
|                            | SQ002 Personel                      |           |                          |                                  |

Şekil 35. Dizi (Metinler) soru türünün seçilmesi ve açılan alt soru alanı

| Lütfen aşağıdaki tabloyu doldurunuz. |         |          |
|--------------------------------------|---------|----------|
|                                      | Öğrenci | Personel |
| Sayı (aktif)                         |         |          |
| Sayı (pasif)                         |         |          |
|                                      |         |          |

| Şekil 36 | . Örnek | Dizi | (Metinler) | sorusu |
|----------|---------|------|------------|--------|
|----------|---------|------|------------|--------|

#### Uzun Serbest Metin Soru Türü

 Uzun serbest metin soru türü, Metin soruları ana başlığı altında bulunmaktadır (Şekil 37). Uzun serbest metin soru türü ile anketi dolduran kişiye metin yazarak cevap verebileceği bir soru sorulabilir. Örneğin yapılan bir eğitim sonrası kişiden görüşlerini paylaşması, uzun serbest metin soru türü ile istenilebilir (Şekil 38).

| oru türünü seçin       |        |                    |
|------------------------|--------|--------------------|
| Bir seçimli sorular    | $\sim$ | Uzun serbest metin |
| Birkaç seçimli sorular | ~      |                    |
| Metin soruları         | ×      | Long Free Text     |
| Birkaç kısa metin      |        |                    |
| Kısa serbest metin     |        |                    |
| Tarayıcı algılaması    |        |                    |
| Uzun serbest metin     |        |                    |
| Çok uzun serbest metin |        |                    |
| İsteğe bağlı giriş     |        |                    |
| Kalıp sorular          | $\sim$ |                    |
| Diziler                | $\sim$ |                    |
|                        |        | [Vorth] Conti      |

Şekil 37. Uzun serbest metin soru türünün seçilmesi

#### Şekil 38. Örnek Dizi (Metinler) sorusu

## SORU GRUBU YÖNERGESİ

| Anketler / / PERFORMANS GÖSTERGELERI - 1 | Araçlar   ···  | Anketi başlat | Soru grubu ön izlemesi                                                                                                    |
|------------------------------------------|----------------|---------------|----------------------------------------------------------------------------------------------------|
| Ayartar Yapı                             |                |               |                                                                                                    |
| (                                        | 🗐 🔒 Grup özeti |               |                                                                                                    |
| Birim Bilgisi                            | 3. ··· Başlık: |               | PERFORMANS GÖSTERGELERI - 1 (85)                                                                                                    |
| PERFORMANS GÖSTERGELERI - 1              | Açıklama:      |               | Aşağda verlen performans göstegelerinden sizinle biriminize ilgil olan maddeyi seçiniz ve açıslama alarını doldurunuz. Lütlen sizinle/biriminizle ilgil olmayan maddeler üzerinde<br>herhangi bir seçim yapmayın ve açıklama yazmayın. |
| PERFORMANS GÖSTERGELERÍ - 2              |                |               |                                                                                                    |
|                                          | -              |               |                                                                                                    |
| Ayarlar Yapı                             |                |               |                                                                                                    |
|                                          | at             | O Soru        | ı grubu ön izlemesi 🥒 Düzenle                                                                                                    |
|                                          |                |               |                                                                                                    |
| Kişisel Bilgiler                         |                |               |                                                                                                    |
|                                          |                |               |                                                                                                    |
| PERFORMANS GOSTERGELE                    | RI - 1         | Grup öz       | reti                                                                                                    |
| PERFORMANS GÖSTERGELE                    | Rİ - 2         |               |                                                                                                    |
| DEDEODMANIC OÖSTEDOELE                   | ot o           | Baelik        | PERFORMANS GÖSTERGEI ERT - 2 (70)                                                                                                    |
| PERFORMANS GOSTERGELE                    | HI - 3         | Aciklama      | Accatido varilon performane distordolorindon cizinlo/biziminizto ildili olan maddovi                                                                                                    |
| PERFORMANS GÖSTERGELE                    | Rİ-4           | Açıklama.     | . Aşagıda venteri performans göstergeterinden sizinte/diriminizte ligiti olan maddeyr                                                                                                    |
|                                          |                |               | seçiniz ve açıktama atanını dotourunuz. Lütten sizinle/biriminizle ilgili olmayan                                                                                                    |
| PERFORMANS GOSTERGELE                    | KI - 5         |               | maddeler üzerinde herhangi bir seçip yapmayın ve açıklama yazmayın.                                                                                                    |

Şekil 39. Anketin soru grupları eklenmiş yapısı

- Ankette yeni bir sayfaya geçmek demek yeni bir soru grubuna geçmek demektir. Her sayfanın başında bir yönerge yazsın isteniliyorsa her soru grubuna başlık vermek veya yönerge açıklaması yazmak gereklidir.
- Örneğin "Performans Göstergeleri"ni beş gruba ayırmak için beş soru grubu oluşturulur. Her bir soru grubunun açıklaması "Aşağıda verilen performans göstergelerinden sizinle/biriminizle ilgili olan maddeyi seçiniz ve açıklama alanını doldurunuz. Lütfen sizinle/biriminizle ilgili olmayan maddeler üzerinde herhangi bir seçip yapmayın ve açıklama yazmayın." şeklinde olsun isteniyorsa bu açıklama her bir soru grubu için eklenmelidir.

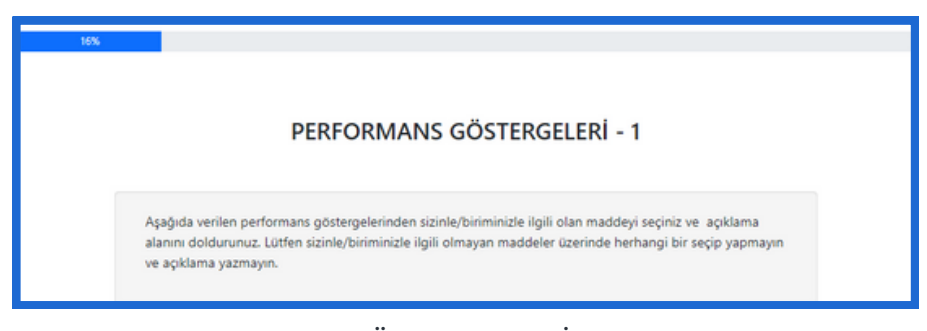

Şekil 40. "PERFORMANS GÖSTERGELERİ - 1" soru grubu ön izlemesi

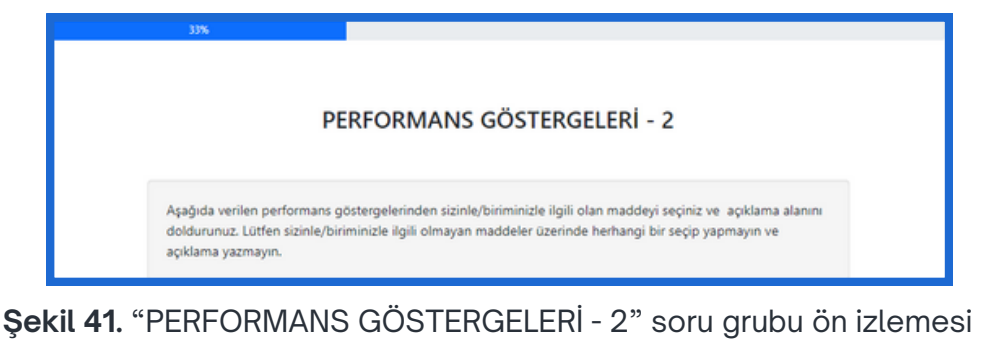

## ANKET AÇIKLAMA VE KARŞILAMA METNİ

• Kullanıcılar tarafından cevaplanılması istenilen anketin başına bir açıklama veya karşılama metni eklenmek isteniyorsa: Ekranın sol üstünde bulunan **Ayarlar** seçeneğine tıklanır. Daha sonra ayarlardan **Metin Bileşeni** seçeneğine tıklanır.

| Anaeter / / Anaet metin biogeneen |                   | Araçlar   ···                                                                                                    | Anketi başlat                                                                                                   | Diga aktar            | ✓ Kaydat                                                                                                    |
|-----------------------------------|-------------------|----------------------------------------------------------------------------------------------------|----------------------------------------------------------------------------------------------------|-----------------------|----------------------------------------------------------------------------------------------------|
| Ayarlar Yapı                      |                   |                                                                                                    |                                                                                                    |                       |                                                                                                    |
| 5- One                            |                   | Türkçe (Ana dil)                                                                                                    |                                                                                                    |                       |                                                                                                    |
| Y Asiant martian                  |                   | Anket basids:                                                                                                    |                                                                                                    |                       |                                                                                                    |
| z Metin bilesenleri               |                   | Trabzon Universite Stratejik f                                                                                                    | Plan Değerlendirme                                                                                              |                       | 1                                                                                                    |
| O Girtlik men                     |                   | Tarih biçimi:                                                                                                    |                                                                                                    | Ondalik simgesi:      | ~                                                                                                    |
| Tema ayarları                     |                   | gg/aa/yyyy                                                                                                    |                                                                                                    | v Nokta (;) Virgil () |                                                                                                    |
| E Corinom                         |                   | Anket kisaltmasi:                                                                                                    |                                                                                                    |                       |                                                                                                    |
| 10 Katelimo ayarlari              |                   |                                                                                                    |                                                                                                    |                       | ]                                                                                                    |
| -                                 |                   | Apiklama:                                                                                                    |                                                                                                    |                       | Karpiama metni:                                                                                                    |
| TDÜ Ankat Sistam                  |                   | C <> () III B I U                                                                                                    | 1                                                                                                    | 3800                  |                                                                                                    |
| xetler / … / Anket metir          | n bileşenler      |                                                                                                    | ٢                                                                                                    |                       | Değeti Tratzen Oriverskei aladıraklıktar persenteni.<br>2025 Sonağı Pisa Doğulmakmak kaşasınında Tratzen Oriverskeinleki her tetris kandleri ke işit<br>eke performarı genergeleri kelmandı ve işiti verikni parapendir. Lüferi bir akada<br>astinketimendir çik de serkemen genergeleri dişin bir şeklak kelmiş persek evreşleri veriki.<br>Demçinçi ve kalınız şin neşeklir ederir.             |
| Avarlar Yanı                      |                   | Uburlama metric                                                                                                    |                                                                                                    |                       | A)A)                                                                                                    |
| iyunun rupi                       |                   | 10 00 H B F S                                                                                                    |                                                                                                    | 11205                 | hes/                                                                                                    |
|                                   |                   |                                                                                                    |                                                                                                    |                       | Adres apklamasi:                                                                                                    |
|                                   |                   |                                                                                                    |                                                                                                    |                       | 0                                                                                                    |
| – Özet                            |                   | Katılımınız için Teş                                                                                                    | şekkürler                                                                                                    |                       |                                                                                                    |
|                                   | Türkçe (Ana dil)  |                                                                                                    |                                                                                                    |                       |                                                                                                    |
| < Anket avarları                  | Anket bashb:      |                                                                                                    |                                                                                                    |                       |                                                                                                    |
|                                   | Trabzon Üniversit | e Strateiik Plan Deðerlendirn                                                                                                    | me                                                                                                    |                       | 1                                                                                                    |
| T Metin hilesenleri               |                   |                                                                                                    |                                                                                                    |                       | J                                                                                                    |
| A ricin biteşenteri               | Tarih biçimi:     |                                                                                                    |                                                                                                    | Ondalik simgesi:      |                                                                                                    |
| 0.01-001-00-01                    | gg/aa/yyyy        |                                                                                                    | ~                                                                                                    | Nokta (,) Virgül (,)  |                                                                                                    |
| Gizlilik ilkesi                   | Anket kisaltmasi: |                                                                                                    |                                                                                                    |                       |                                                                                                    |
| \ \                               |                   |                                                                                                    |                                                                                                    |                       |                                                                                                    |
| \<br>\                            | Aciklama          |                                                                                                    |                                                                                                    |                       | Karulama metni'                                                                                                    |
| 4                                 | [: @ () II        | 8 7 U II II II                                                                                                    |                                                                                                    | 0 0 M                 |                                                                                                    |
|                                   | 1.7 97 17 m       |                                                                                                    |                                                                                                    | e a 2                 |                                                                                                    |
|                                   |                   | (and the second second s | AND NOT AND NOT AND NOT AND NOT AND NOT AND NOT AND NOT AND NOT AND NOT AND NOT AND NOT AND NOT AND NOT AND NOT |                       | Dağetî Trabzon Üniversitesi akademîkîdarî personelleri.<br>2024 Stratşîk Plan Degerênedimesi kapasımında Trabzon Üniversitesindekî her birin kendîleri<br>olan pedirorama gösterşeşînetî belîtmeşî ve alişî uveferi paylaşmaldır. Lüffen bu<br>sizinlehbiriminizle îğil olan perfomana gösterşeherini doğru bir şekîde belirîp gerekî cevaplan ve<br>Desteğiniz ve katkınız için teşekkir ederiz. |
|                                   |                   |                                                                                                    |                                                                                                    |                       |                                                                                                    |
|                                   | Ugurlama metni:   |                                                                                                    |                                                                                                    | 4                     | Bitişte görüntülenecek adres:                                                                                                    |

Şekil 42. Metin bileşenleri menüsü

 Açılan ekranda Anket başlığı, Tarih biçimi, Ondalık simgesi gibi anket özellikleri belirlenebilir, Açıklama, Karşılama metni, Uğurlama metni, Bitişte görüntülenecek adres ve Adres açıklaması yazılabilir. Şekil 42'deki örnekte, Açıklama kısmına Trabzon Üniversitesi logosu konuldu ve Karşılama metni yazılmıştır. Sonuç olarak anketin karşılama ekranı Şekil 43'teki görselde verilmektedir.

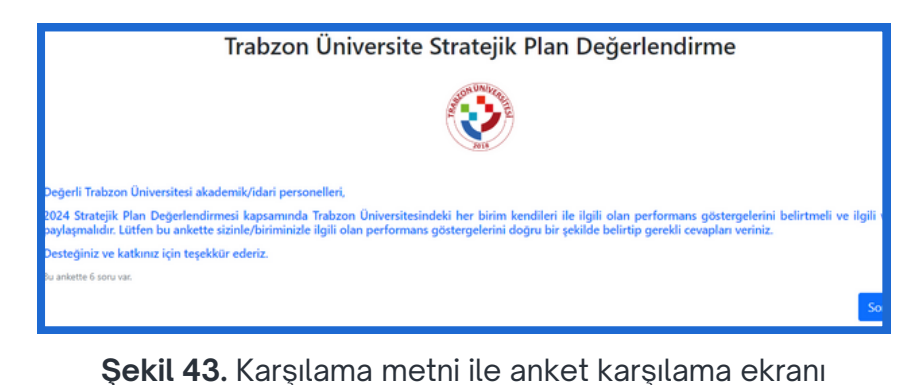

## YANITLARI YAZDIR ÖZELLİĞİ

Anketi dolduran kişilerin, anket sonunda, anket sorularına verdikleri cevapları indirebilmeleri için "**Katılımcılar yanıtları yazdırabilsin**" özelliği açık hale getirilir. "**Katılımcılar yanıtları yazdırabilsin**" (2) özelliğine, ilgili anketin **Ayarlar** bölümünün **Görünüm** (1) özelliklerinden erişilir.

| 👸 TRÜ Anket Sistemi 🛨 Anketler 15      | farðm *                                                                                                    |
|----------------------------------------|----------------------------------------------------------------------------------------------------|
| Anketler / / Sunum ve gezinme ayarları | Araçlar   ••• V Anketi etkinleştir 🖉 Anket ön İzlemesi 🔯 Dışa aktar                                                                                                    |
| Ayarlar Yapı                           |                                                                                                    |
| = Özet                                 | Şu görüntülensin                                                                                                    |
|                                        | "yanıt yok" karşılama ekranı                                                                                                    |
| ☆ Genel ayartar                        | Açık Kapalı Açık <sup>1</sup> Açık <sup>1</sup>                                                                                                    |
| 2 Pecin bileşenleri                    | "Bu ankette X soru var" ekran klavyesi                                                                                                    |
| O Gizlilik ilkesi                      | Agik Kapali Agik <sup>1</sup> Agik Kapali Kapali <sup>1</sup>                                                                                                    |
| ) Tema ayarları                        | grup adı ve açıklaması ilerleme cubuğu                                                                                                    |
| 🗑 Görünüm                              | Disi de görüntülensin ! v Açık Kapala Açık !                                                                                                    |
| 🛠 Katılımcı ayarları                   | soru numarasi ve kodu soru dizini, secranabilisin                                                                                                    |
| Q Bildirimler ve veriler               | Tkisi de gizlensin 1 v Etkisizilestirilmis Artan Tam Etkisizilestirilmis 1                                                                                                    |
| o- Yayınlama ve erişim                 | researchered in the second name                                                                                                    |
| Anket izinleri                         | Gazinma                                                                                                    |
| Anima manifeti                         | Gezinme decikmed (saniue) Devral Gerive dönülebilisin:                                                                                                    |
| Condana ua duulana kasti               | Origi Grine Kanalı                                                                                                    |
| Sordanni ve gruptanni ozeti            | The second second secon |
| Kablimolar                             | Anket tamamlandığında yüklenecek bitiş adresi: Katılımcılar yanıtları yazdırabilisin:                                                                                                    |
| E-posta kalıpları                      | Açık Kapalı Kapalı Kapalı Z                                                                                                    |
| Gönderilemeyen e-posta bildirimleri    |                                                                                                    |

Şekil 44. "Katılımcılar yanıtları yazdırabilsin" özelliği

Katılımcı anketi doldurduktan sonra, son ekranda "**Yanıtları yazdırın.**" diye bir bağlantı çıkacaktır. Bu bağlantıya tıklandığında katılımcı ankete verdiği cevapların bulunduğu ve bu cevapları indirebileceği bir ekrana yönlendirilir (Şekil 46). Böylelikle katılımcı anket cevaplarını ya PDF olarak ya da queXML PDF olarak dışa aktarabilir.

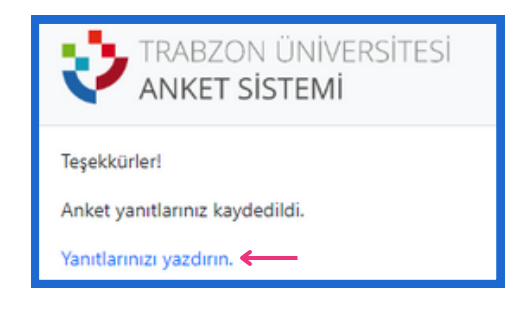

Şekil 45. Anketin son ekranındaki "Yanıtları yazdırın." bağlantısı

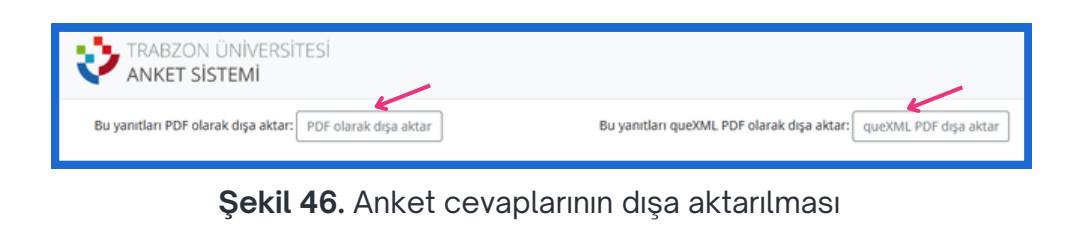

## ANKETIN ETKINLEŞTIRILMESI

• Bir anketin katılımcılar tarafından doldurulması için öncelikle ilgili anketin etkinleştirilmesi gerekmektedir. Eğer etkinleştirilmemişse ilgili anketin linki açılmak istenildiğinde Şekil 47'deki gibi bir uyarı mesajı verilecektir.

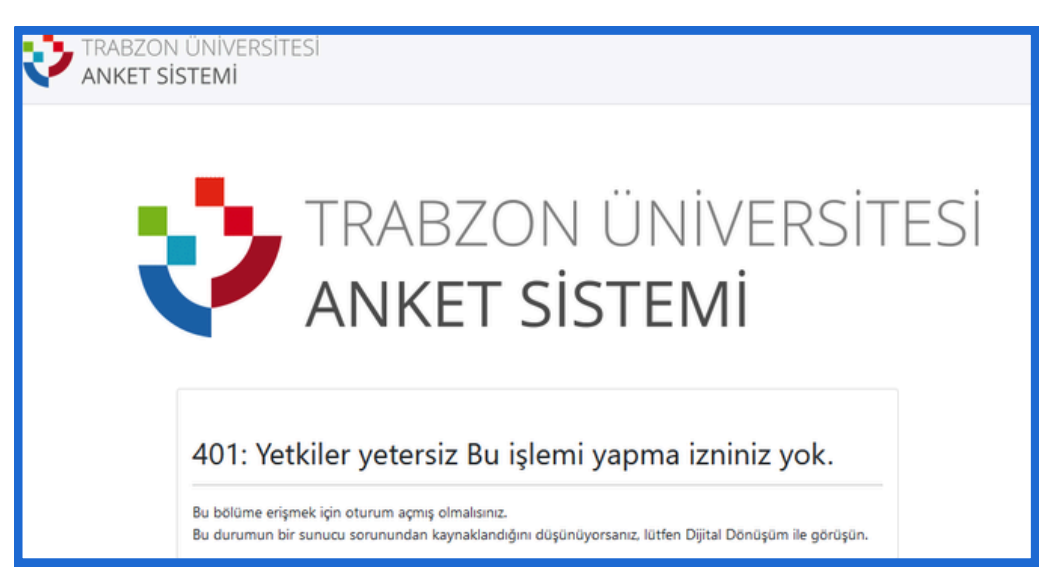

Şekil 47. Uyarı mesajı

 Anketi etkinleştirmek için soldaki Ayarlar bölümünün Anket ayarları alt menüsüne tıklanır. Açılan ekranın üstünde bulunan yeşil renkli buton ile gösterilen Anketi etkinleştir butonuna tıklanır. Tıklama sonrası yapılan ön ayarlardan sonra "Anketi kaydet ve etkinleştir" butonuna basılır.

| 🍎 TRÜ Anket Sistemi 🕂 Anketler 16                    | Yardım *                                                         |
|------------------------------------------------------|------------------------------------------------------------------|
| Anketler / Örnek Anket (516916)                      | Araçlar   ••• 🗸 Anketi etkinleştir 💿 Anket ön iztemesi 🗋 Dışa ak |
| Ayarlar Yapı                                         |                                                                  |
| = Özek                                               |                                                                  |
| * Genel ayarlar                                      |                                                                  |
| I. Metin bi                                          | Anketi paylaş Metin bileşenleri                                  |
| TRÜ Anket Sistemi                                    | H Anketler 16 Yardım ▼                                           |
|                                                      | meni.                                                            |
| <sup>① Tema ay</sup> Anketler / Örnek Anket (516916) | Araçlar 🛛 🕶 🗸 Anketi etkinleştir 👘                               |
| @ Görünür                                            |                                                                  |
| X Katılımc                                           |                                                                  |
| O Bildirim                                           |                                                                  |
| = Özet                                               |                                                                  |
| o- Yayınlan →<br>X Genel ayarlar                     |                                                                  |
| ≙ Anket iz                                           | Anketi paylaş                                                    |
| Anket menüsü                                         | 'ayın ve erisim ayarları 🖓 Genel anket ayar                      |
| Seculare ve gruplare ăreți                           | taşlangıç tarihi ve                                              |
| soruların ve grupların özetl                         | aati:                                                            |

Şekil 48. Anket etkinleştir butonu

| ıketi etkir | Anketi etkinleştir                                                                      |                                                       | ×        |
|-------------|-----------------------------------------------------------------------------------------|-------------------------------------------------------|----------|
|             | Lütfen aklınızda bulundurun:                                                            | 1                                                     |          |
|             | Bir anket etkinleştirildikten s<br>soru eklenemez ya da silinen                         | onra soru, soru grubu ya da alt<br>nez.               |          |
|             | Sorular, soru grupları ya da alt<br>Ancak bir anket etkinleştirildil<br>değiştirilemez. | sorular hala düzenlenebilir.<br>kten sonra şu ayarlar | Default  |
|             | Anonim kılınmış yanıtlar 🛈                                                              | Tarih damgası 🛈                                       | Contract |
|             | Açık Kapalı                                                                             | Açık Kapalı                                           | ama.     |
|             | IP adresi kaydedilsin 🛈                                                                 | IP adresi anonim kılınsın 🛈                           |          |
| _           | Açık Kapalı                                                                             | Açık Kapalı                                           | Devral   |
|             | Zamanlamalar kaydedilsin 🛈                                                              | Gelinen adres kaydedilsin 🛈                           |          |
| l           | Açık Kapalı                                                                             | Açık Kapalı                                           |          |
|             |                                                                                         | İptal Kaydet ve etkinleşti                            |          |
| L           |                                                                                         | Devral:                                               |          |

Şekil 49. Anket etkinleştirme ara yüzü

## HERKESE AÇIK ANKET

 Anket linkine sahip herkesin erişimine açık ve doldurabileceği bir anket oluşturmak için ekranın solundaki **Ayarlar** bölümünün "**Anket menüsü**"nün altındaki **Katılımcılar** alt menüsüne tıklanır. Açılan ekranda "**Açık erişim kipinde** ilerle" butonuna basılır. Böylelikle ilgili anketin linkine sahip olan herkes ankete erişebilir.

| Ayarlar Yapı                                                                           |                                                                                                    |
|----------------------------------------------------------------------------------------|----------------------------------------------------------------------------------------------------|
| <ul> <li>⇒ Özet</li> <li>× Genel ayarlar</li> <li></li></ul>                           | Bu anket için anket katılımcıları hazırlanmamış.<br>Kapalı erişim kipine geçerseniz, bu ankete yalnızca el ile ya da adres ile erişim kodunu veren kullanıcılar erişebilir.<br>İstediğiniz zaman açık erişim kipine geri dönebilirsiniz. Ayarlar -> Anket katılımcıları bölümüne gidin ve üst çubuktaki<br>kırmızı 'Katılımcı tablosunu sil' düğmesine tıklayın. |
| ஞ Görünüm<br>Ƴ Katılımcı ayarları<br>Q Bildirimler ve veriler<br>⊶ Yayınlama ve erişim | Genel erişime kapalı kipe geçin Açık erişim kipinde ilerle                                                                                                    |
| Anket izinleri Anket menüsü Soruların ve grupla Katılımcılar                           | l erişime kapalı kipe geçin                                                                                                    |

Şekil 50. Anket erişim seçenekleri

• "Açık erişim kipinde ilerle" butonuna basıldıktan sonra açılan ekranda **Anketi paylaş** bölümü bulunmaktadır. Bu alanda yeşil renk ile yazılı olan internet adresi kopyalayıp ankete katılması istenilen kişilerle paylaşılabilir.

| ketler / Örnek Anket (516916) | Araçlar   ••• O Anketi durdur 🕨 Ankoti başlat 🗋 Dışa aktar                                   |                               |
|-------------------------------|----------------------------------------------------------------------------------------------|-------------------------------|
| Ayartar Yapı                  |                                                                                              |                               |
| Özet                          |                                                                                              |                               |
| Genel ayarlar                 |                                                                                              |                               |
| Metin bileşenleri             | Anketi paylaş                                                                                | Metin bileşenleri             |
| 1 Gizlilik ilkesi             | Türkçe (Ana dil): https://anket.trabzon.edu.tr/index.php?<br>r=survev/index&sid=51(6&land=tr | Açıklama:<br>Karşılama metni: |
| Tanan mudan                   | Bitişte görüntülenecek -                                                                     | Uğurlama metni:               |
| Tema ayartan                  | adrest<br>Sonutious toolame                                                                  |                               |
| J Görünüm                     | Pavlasma nacioni                                                                             |                               |
| ; Katılımcı ayarla            |                                                                                              |                               |
| Bildirimler ve v Anketi payli | aş                                                                                           |                               |
| Yayınlama ve e Türkce (Ana c  | ii): https://anket.trabzon.edu.tr/index.r                                                    | oho?                          |
| Anket izinleri                |                                                                                              |                               |
| 1                             | r=survey/index&sid=51( .6⟨=                                                                  | -tr                           |
| Bitişte görünt                | ülenecek -                                                                                   |                               |
|                               |                                                                                              |                               |

Şekil 51. Anketi paylaşma linki

## ANKET İZİNLERİ

 Oluşturulan bir anket üzerinde oluşturan dışında başkasının/başkalarının da erişip üzerinde değişiklik yapabilmesi istenilirse ilgili kişi/kişiler Ayarlar -> Anket izinleri bölümünden eklenmelidir.

| 🎸 TRÜ Anket Sistemi 🕂 Anketler 🖅 Yardım * |                                                                                                    |
|-------------------------------------------|----------------------------------------------------------------------------------------------------|
| Anketler / / Anket izinleri               | Araçlar   ••• 🕒 Anketi durdur 🔹 Anketi başlat 🔯 Dışa aktar                                                                                           |
| Ayarlar Yapı                              |                                                                                                    |
| - 0.001                                   | Anket izinleri                                                                                                    |
| x Genel avarlar                           | Kullanci: Seçmek için tiklayın Y Kullar                                                                                                    |
| ⊼ Metin bileşenleri                       | Kullanıcı grubu: Seçmek için tiklayın V Grup kulla                                                                                                   |
| Q Gizblik ilkesi                          |                                                                                                    |
| Tema ayarları                             | Kullanıcı adı Kullanıcı grubu Tam ad Anket Anket ayarları Anket etkinleştirme Anket güvenliği Anket içeriği Anket metin bileşenleri Değerlendirmeter |
| 🖪 Görünüm                                 | Kayıt bulunamadı.                                                                                                    |
| 38 Kablimci ayarlari                      | Anket izinleri                                                                                                    |
| Q Bildirimler ve veriler                  | Kullanici: Sacraskirja tiklava                                                                                                    |
| o- Yayınlama ve erişim                    |                                                                                                    |
| Anket izinleri                            | Kullanici grubu: Seçmek için tiklayın V Grup kullanıcıları ekle                                                                                      |
| Anket menüsü                              |                                                                                                    |
| Soruların ve grupların özeti              | Kullanıcı adı Kullanıcı grubu Tam ad Anket Anket ayarları Anket etkinleştirme Anket güvenliği An İşlem                                               |
| Katılımcılar                              | O 'Genet ke<br>bölömö                                                                                                    |
| E-posta kalıpları                         | Izninizy                                                                                                    |
| Gönderilemeyen e-posta bildirimleri       |                                                                                                    |
| Kotalar                                   |                                                                                                    |
| Deðerlandirmeler                          |                                                                                                    |
|                                           | Sekil 52. Anket izinleri                                                                                                    |

| Kullanıcı adı | Kullanıcı grubu | Tam ad | Anket | Anket ayarları | Anket etkinleştirme | Anket güvenliği | An      | İşlen |
|---------------|-----------------|--------|-------|----------------|---------------------|-----------------|---------|-------|
|               |                 |        | ~     | ~              | ~                   | ✓<br>✓ İzinle   | eri düz |       |
|               |                 |        |       |                |                     | 🔒 Sil           |         |       |

Şekil 53. Anket izin seçeneklerinin belirlenmesi

- Eklenen kullanıcının izinlerini düzenlemek için sağdaki üç noktaya tıklanır (Şekil 53) açılan kutucuktaki "İzinleri düzlene" seçeneği seçilir.
- "Edit Permission" seçeneği seçildikten sonra açılan ekrandan verilmek istenilen izinlerle ilgili olan işaret kutucukları işaretlenir ve sağ üst köşedeki **Kaydet** butonuna basılarak seçimler kaydedilir.

| İzinleri düzenle                                                                                                    |                            |                  |      |             |            |     |              | >             |
|----------------------------------------------------------------------------------------------------|----------------------------|------------------|------|-------------|------------|-----|--------------|---------------|
|                                                                                                    | İzinler                    | Genel<br>ayarlar | Ekle | Okuma/yazma | Güncelleme | Sil | İçe<br>aktar | Dışa<br>aktar |
| Anket değerlendirme<br>kurallarını ekleme, görme,<br>güncelleme, silme izni                                                  | Değerlendirmeler           | <b>~</b>         |      |             |            |     |              |               |
| ➡ Anket kota kurallarını<br>ekleme, görme,<br>güncelleme, silme izni                                                         | Kotalar                    |                  |      |             |            |     |              |               |
| Yanıt ekleme(veri girişi),<br>görme, güncelleme, silme,<br>içe aktarma ve dışa<br>aktarma izni                               | Yanıtlar                   |                  |      |             |            |     |              |               |
| II İstatistikleri görme izni                                                                                                 | İstatistikler              | ~                |      | <b>~</b>    |            |     |              |               |
| ≅ Anket erişimi izni. Bir<br>ankete başka izinler vermek<br>için okuma izninin verilmesi<br>gereklidir.                      | Anket                      |                  |      |             |            |     |              |               |
| <ul> <li>Anketi etkinleştirme ya<br/>da etkisizleştirme izni</li> </ul>                                                      | Anket<br>etkinleştirme     |                  |      |             |            |     |              |               |
| Soruları, grupları,<br>yanıtları ve koşulları<br>ekleme, görme,<br>güncelleme, silme, içe<br>aktarma ve dışa aktarma<br>izni | Anket içeriği              |                  |      |             |            |     |              |               |
| Anket başlığı, anket<br>açıklaması, karşılama ve<br>uğurlama metinleri gibi                                                  | Anket metin<br>bileşenleri |                  |      |             |            |     |              |               |

Şekil 54. Anket izin seçeneklerinin seçilmesi

## ANKET SAHİBİNİ DEĞİŞTİRME

• Oluşturulan bir anketin sahibi, sistem üzerinden değiştirilebilir ve ankete yeni atanan kişiye tüm yetkiler verilebilir.

| Ayarlar Yapı         |                |
|----------------------|----------------|
| - Özet               | Anket dilleri: |
| 🗙 Genel ayarlar      | X Türkçe       |
| I Metin bileşenleri  |                |
| 🔿 Gizlilik ilkesi    | Ana dil:       |
| Tema ayarları        | - Turké        |
| 🗊 Görünüm            | Anket sahibi:  |
| 🕼 Katılımcı ayarları |                |

Şekil 55. Anket sahibinin değiştirilmesi

## ANKETİ SONRA SÜRDÜRMEK ÜZERE KAYDETME

 Paylaşılan bir anketi dolduran kullanıcı, anketi bitirmeden eğer anketten çıkmak istiyor ve daha sonra kaldığı yerden anketi doldurmaya devam etmek istiyorsa anket doldurma ekranının sağ üst köşesinde bulunan Sonra sürdürmek üzere kaydet linkine tıklayarak üzerinde çalışmış olduğu anketi kaydedebilir (Şekil 56).

|           | TRABZON ÜNİVERSİTESİ<br>ANKET SİSTEMİ                                      |                             | Sonra sürdürmek üzere kaydet Giriş |
|-----------|----------------------------------------------------------------------------|-----------------------------|------------------------------------|
|           |                                                                            |                             |                                    |
| <b>0%</b> |                                                                            | Sonra sürdürmek üzere kayde | t                                  |
|           |                                                                            | Birim Bilgisi               |                                    |
|           | <ul> <li>Lütfen biriminizi seçiniz.</li> <li>Soru yardım metni.</li> </ul> |                             |                                    |
|           | Seçmek için tıklayın                                                       | *                           |                                    |
|           |                                                                            |                             |                                    |
|           | Önceki                                                                     |                             | Sonraki                            |

Şekil 56. Anketi sonradan sürdürmek üzere kaydetme

• Sonra sürdürmek üzere kaydet linkine tıklandıktan sonra tamamlanmamış anket için Şekil 57'deki gibi Ad, Parola ve e-posta bilgileri istenilir. İstenilen bilgiler, daha sonra ilgili anketi devam ettirmek için de kullanılacağından kullanıcı istediği şekilde bu bilgileri doldurur ve daha sonra doldurduğu bilgiler ile ankete devam edebilir. Bu sebeple kullanıcının burada girdiği bilgileri unutmaması oldukça önemlidir.

| Bitmem                               | iş anketinizi kaydedin                                                                                         |  |  |  |  |  |
|--------------------------------------|----------------------------------------------------------------------------------------------------|--|--|--|--|--|
| Anketiniz için bir                   | r ad ve parola yazıp aşağıdaki Anketi Kaydet düğmesine tiklayın.                                               |  |  |  |  |  |
| Anketiniz bu ad<br>sürdürebilirsiniz | ve parola ile kaydedilecek. Daha sonra aynı kullanıcı adı ve parola ile oturum açarak anketi kaldığınız yerden |  |  |  |  |  |
| E-posta adresini                     | zi de yazarsanız, size ayrıntıları içeren bir e-posta gönderilir.                                              |  |  |  |  |  |
| Kaydet düğmesi                       | ne tıkladıktan sonra bu site penceresini kapatabilir ya da anketi doldurmayı sürdürebilirsiniz.                |  |  |  |  |  |
| Anonim kalmak                        | için lütfen adınız yerine bir takma ad kullanın. Ayrıca bir e-posta adresi yazmanız gerekmez.                  |  |  |  |  |  |
|                                      |                                                                                                    |  |  |  |  |  |
|                                      | * Ad:                                                                                                    |  |  |  |  |  |
|                                      |                                                                                                    |  |  |  |  |  |
|                                      | * Parola:                                                                                                    |  |  |  |  |  |
|                                      |                                                                                                    |  |  |  |  |  |
|                                      | * Parola onayı:                                                                                                |  |  |  |  |  |
|                                      | ····                                                                                                    |  |  |  |  |  |
|                                      |                                                                                                    |  |  |  |  |  |
|                                      | <br>E-posta adresiniz:                                                                                         |  |  |  |  |  |
|                                      | <br>E-posta adresiniz:<br>@trabzon.edu.tr                                                                      |  |  |  |  |  |

Şekil 57. Anketin sonradan devam edilmek üzere kaydedilirken gerekli olan bilgiler

 Kullanıcı sonra sürdürmek üzere kaydettiği anketin linkine tıklayarak anketi yeniden açar. Açılan anketi kaldığı yerden devam ettirebilmek için anketin ilk sayfasında sağ üst köşedeki (Şekil 58) Tamamlanmamış anketi yükle linkine tıklar.

| TRABZON ÜNİVE<br>ANKET SİSTEMİ | RSTESD     Control of the state of the state |
|--------------------------------|----------------------------------------------------------------------------------------------------|
|                                | Şekil 58. Tamamlanmamış anketi yükleme                                                                                                    |

 Tamamlanmamış anketi yükle linkine tıklandıktan sonra Şekil 60'daki gibi tamamlanmamış anket için Kayıt adı ve Parola bilgisi istenilir. İstenilen bilgiler, daha önceden anketi devam ettirmek için kaydedilen bilgiler ile aynı olacak şekilde girilir ve Şimdi yükle butonuna tıklanır. Tıklama sonrası verilen bilgiler doğruysa kullanıcı ilgili ankete kaldığı yerden devam edebileceği şeklide anketi açabilir.

|                                                                               | I EIVII                                                                                                    |              |
|-------------------------------------------------------------------------------|----------------------------------------------------------------------------------------------------|--------------|
|                                                                               |                                                                                                    |              |
|                                                                               |                                                                                                    |              |
|                                                                               |                                                                                                    |              |
|                                                                               |                                                                                                    |              |
| Tamamlanm                                                                     | namış anketi yükle                                                                                           |              |
| Tamamlanm<br>Buradan, daha önce ya<br>Anketi kaydederken ve                   | namış anketi yükle<br>arım bırakıp kaydettiğiniz bir anketi yeniden yükley<br>erdiğniz ad ve parolayı yazın. | ebilirsiniz. |
| Tamamlanm<br>Buradan, daha önce ya<br>Anketi kaydederken ve                   | namış anketi yükle<br>arım bırakıp kaydettiğiniz bir anketi yeniden yükley<br>erdiğniz ad ve parolayı yazın. | ebilirsiniz. |
| Tamamlanm<br>Buradan, daha önce ya<br>Anketi kaydederken ve<br>Kayıt adı:     | namış anketi yükle<br>arım bırakıp kaydettiğiniz bir anketi yeniden yükley<br>erdiğniz ad ve parolayı yazın. | ebilirsiniz. |
| Tamamlanm<br>Buradan, daha önce ya<br>Anketi kaydederken ve<br>Kayıt adı:     | namış anketi yükle<br>arım bırakıp kaydettiğiniz bir anketi yeniden yükley<br>erdiğniz ad ve parolayı yazın. | ebilirsiniz. |
| Tamamlanm<br>Buradan, daha önce ya<br>Anketi kaydederken ve<br>Kayıt adı:<br> | namış anketi yükle<br>arım bırakıp kaydettiğiniz bir anketi yeniden yükley<br>erdiğniz ad ve parolayı yazın. | ebilirsiniz. |

Şekil 59. Tamamlanmamış anketi yüklemek için gerekli olan giriş bilgileri

## ANKETİ SORU VE SORU GRUPLARINI DIŞA AKTARMA

Üzerinde çalıştığınız anketin herhangi bir soru grubunu veya sorusunu dışa aktarabilirsiniz. Hatta dışa aktarmış olduğunuz bu anket soru grubunu veya sorusunu başka bir ankette kullanmak için ilgili ankete içe aktarım yoluyla ekleyebilirsiniz. Şekil 60 ve 61'de örnek bir soru grubunun dışa aktarılma adımları verilmektedir. Burada öncelikle anketin Yapı seçeneği açılır. Yapı alanından dışa aktarılmak istenilen ilgili soru grubunun sağındaki üç nokta (...) simgesine tıklanır. Açılan kutucuktaki Dışa aktar seçeneğine tıklanır. Tıklama sonrası ilgili soru grubu ".lsg" uzantılı bir dosya ile indirilir.

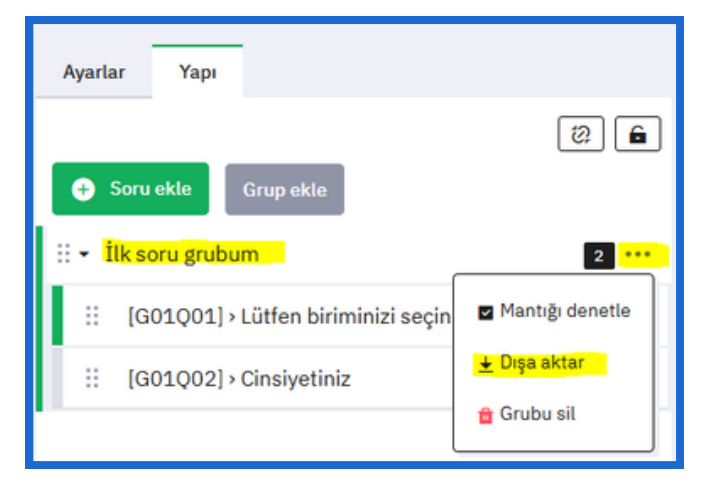

Şekil 60. Anket soru grubunun dışa aktarılması

 Şekil 61'de örnek bir sorunun dışa aktarılma adımları verilmektedir. Burada dışa aktarılmak istenilen ilgili sorunun sağındaki üç nokta (...) simgesine tıklanır. Açılan kutucuktaki Dışa aktar seçeneğine tıklanır. Tıklama sonrası ilgili soru grubu ".lsq" uzantılı bir dosya ile indirilir.

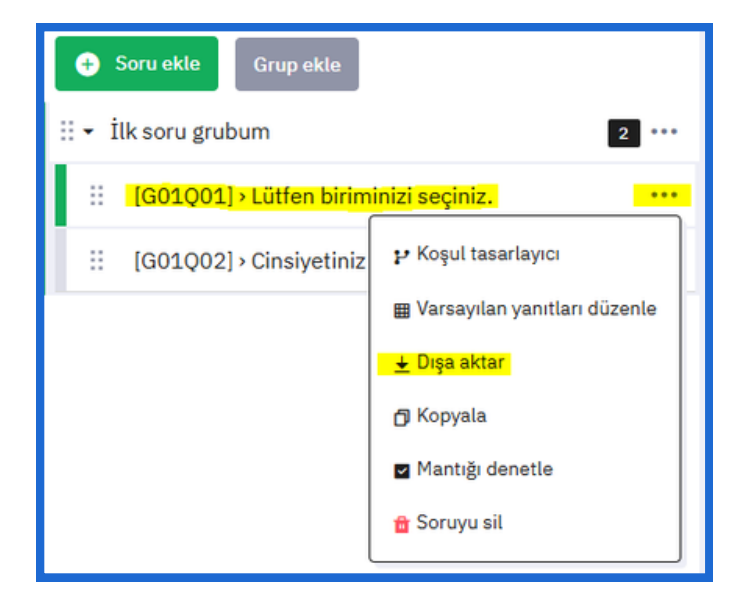

Şekil 61. Anket sorusunun dışa aktarılması

## ANKETİ SORU VE SORU GRUPLARINI İÇE AKTARMA

Daha önceden herhangi bir anketin dışa aktarım işlemi gerçekleştirilen herhangi bir soru grubu veya sorusu, başka bir ankette içe aktarılabilir. Şekil 62'de örnek bir soru grubunun içe aktarılma adımları verilmektedir. Burada öncelikle üzerinde çalışılan anketin Yapı seçeneği açılır. Yapı alanından Grup ekle butonuna tıklanır. Tıklama sonrası sağda açılan ekranın üst kısmında Grubu içe aktar butonu bulunmaktadır. Grubu içe aktar butonuna tıklandıktan sonra Şekil 63'deki gibi "Soru grubunu içe aktar" başlıklı bir ekran açılır. İlgili ekranın Dosya Seç butonuna tıklanarak daha önceden dışa aktarılmış olan ".lsg" uzantılı soru grubu dosyası seçilir. Daha sonra ekranın sağ üst köşesinde bulunan İçe aktar butonuna tıklanarak ilgili soru grubu, üzerinde çalışılan yeni ankete, aktarılır.

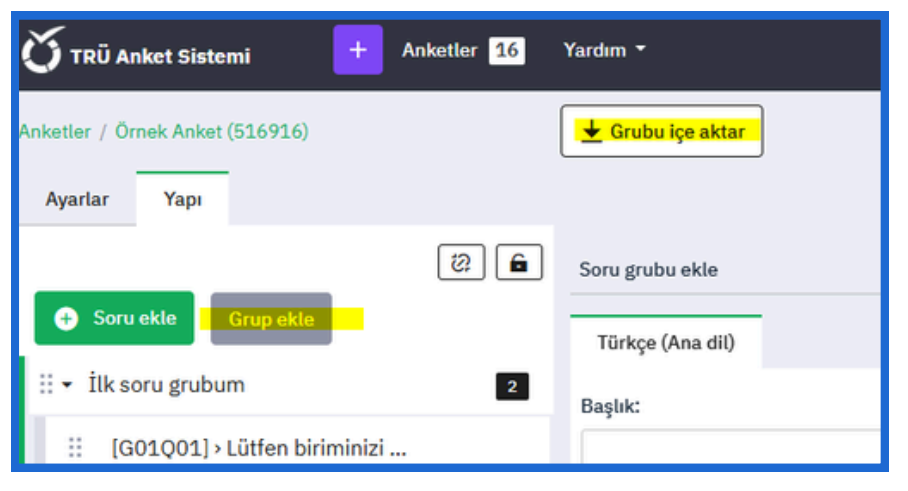

Şekil 62. Anket soru grubunun içe aktarılma adımı - 1

| Inketler / Örnek Anket (516916)                            | 🛨 içe aktar                                                              |
|------------------------------------------------------------|--------------------------------------------------------------------------|
| Ayarlar Yapı                                               |                                                                          |
| 8                                                          | Soru grubunu içe aktar                                                   |
| Soru ekle     Grup ekle                                    | Soru grubu dosyasını seçin (*.lsg):<br>(En büyük dosya boyutu: 32.00 MB) |
| ∷ + Ilk soru grubum 2 ∷ [G01Q01] > Lütfen biriminizi seçin | Dosya seçilmedi Dosya Seç                                                |
| ii [G01Q02] > Cinsiyetiniz                                 | Kaynak bağlantıları dönüştürülsün mü?<br>Açık Kapalı                     |

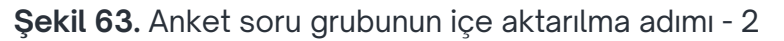

Daha önceden herhangi bir anketin dışa aktarım işlemini gerçekleştirilen herhangi bir soru sorusunu başka bir ankette içe aktarabilmek için gerekli olan adımlar Şekil 64 ve Şekil 65'te gösterilmektedir. Şekil 64'te örnek bir sorunun içe aktarılma adımları verilmektedir. Burada öncelikle üzerinde çalışılan anketin Yapı seçeneği açılır. Yapı alanından Soru ekle butonuna tıklanır. Tıklama sonrası sağda açılan ekranın üst kısmında Soruyu içe aktar butonu bulunmaktadır. Soruyu içe aktar butonuna tıklandıktan sonra Şekil 65'teki gibi "Bir soruyu içe aktar" başlıklı bir ekran açılır. İlgili ekranın Dosya Seç butonuna tıklanarak daha önceden dışa aktarılmış olan ".lsq" uzantılı soru dosyası seçilir. Daha sonra ekranın sağ üst köşesinde bulunan İçe aktar butonuna tıklanarak ilgili soru, üzerinde çalışılan yeni ankete, aktarılır.

| Anketler / … / İlk soru grubum / G00Q03 | 🛃 Soruyu içe aktar    |
|-----------------------------------------|-----------------------|
| Ayarlar Yapı                            |                       |
|                                         | Soru Yardım Betik     |
| Grup ekle                               | [] <> {} ■ B I U ⊟ ⊟  |
| ‼ → İlk soru grubum 2                   | Sorunuzu buraya yazın |
| :: [G01Q01] > Lütfen birimini           |                       |
| :: [G01Q02] > Cinsiyetiniz              |                       |
|                                         |                       |

Şekil 64. Anket sorusunun içe aktarılması adımı - 1

| 🛨 İçe aktar                                                                    |
|--------------------------------------------------------------------------------|
| Bir soruyu içe aktar                                                           |
| Soru dosyasını seçin (*.lsq):<br>(En büyük dosya boyutu: 32.00 MB)             |
| Dosya seçilmedi Dosya Seç                                                      |
| Hedef soru grubu:                                                              |
| Ilk soru grubum (ID:338)                                                       |
| Soru kodu zaten varsa otomatik olarak yeniden adlandırılsın mr?<br>Açık Kapalı |
| Kaynak bağlantıları dönüştürülsün mü?                                          |
| Açık Kapalı                                                                    |
| <br>İçe aktarıldıktan sonra soruya atlansın mr?<br>Açık Kapalı                 |

Şekil 65. Anket sorusunun içe aktarılması adımı - 2

## TRABZON ÜNİVERSİTESİ

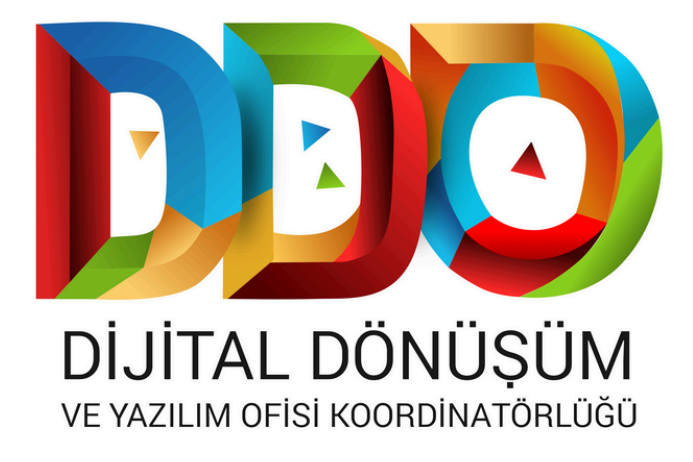

#### SOSYAL MEDYA HESAPLARIMIZ

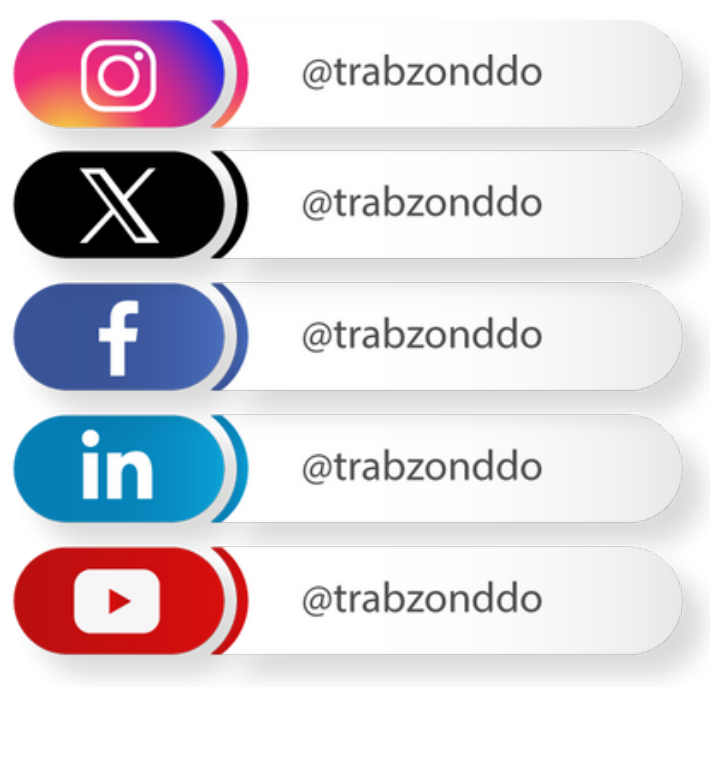

dijital.trabzon.edu.tr